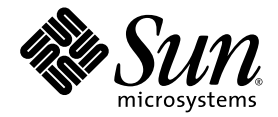

# Sun Fire™ V20z Server User Guide

Sun Microsystems, Inc. www.sun.com

Part No. 817-5248-10 March 2004, Revision A

Submit comments about this document at: http://www.sun.com/hwdocs/feedback

Copyright 2004 Sun Microsystems, Inc., 4150 Network Circle, Santa Clara, California 95054, U.S.A. All rights reserved.

Sun Microsystems, Inc. has intellectual property rights relating to technology that is described in this document. In particular, and without limitation, these intellectual property rights may include one or more of the U.S. patents listed at http://www.sun.com/patents and one or more additional patents or pending patent applications in the U.S. and in other countries.

This document and the product to which it pertains are distributed under licenses restricting their use, copying, distribution, and decompilation. No part of the product or of this document may be reproduced in any form by any means without prior written authorization of Sun and its licensors, if any.

Third-party software, including font technology, is copyrighted and licensed from Sun suppliers.

Parts of the product may be derived from Berkeley BSD systems, licensed from the University of California. UNIX is a registered trademark in the U.S. and in other countries, exclusively licensed through X/Open Company, Ltd.

Sun, Sun Microsystems, the Sun logo, AnswerBook2, docs.sun.com, Sun Fire, and Solaris are trademarks or registered trademarks of Sun Microsystems, Inc. in the U.S. and in other countries.

All SPARC trademarks are used under license and are trademarks or registered trademarks of SPARC International, Inc. in the U.S. and in other countries. Products bearing SPARC trademarks are based upon an architecture developed by Sun Microsystems, Inc.

The OPEN LOOK and Sun<sup>™</sup> Graphical User Interface was developed by Sun Microsystems, Inc. for its users and licensees. Sun acknowledges the pioneering efforts of Xerox in researching and developing the concept of visual or graphical user interfaces for the computer industry. Sun holds a non-exclusive license from Xerox to the Xerox Graphical User Interface, which license also covers Sun's licensees who implement OPEN LOOK GUIs and otherwise comply with Sun's written license agreements.

U.S. Government Rights—Commercial use. Government users are subject to the Sun Microsystems, Inc. standard license agreement and applicable provisions of the FAR and its supplements.

DOCUMENTATION IS PROVIDED "AS IS" AND ALL EXPRESS OR IMPLIED CONDITIONS, REPRESENTATIONS AND WARRANTIES, INCLUDING ANY IMPLIED WARRANTY OF MERCHANTABILITY, FITNESS FOR A PARTICULAR PURPOSE OR NON-INFRINGEMENT, ARE DISCLAIMED, EXCEPT TO THE EXTENT THAT SUCH DISCLAIMERS ARE HELD TO BE LEGALLY INVALID.

Copyright 2004 Sun Microsystems, Inc., 4150 Network Circle, Santa Clara, Californie 95054, Etats-Unis. Tous droits réservés.

Sun Microsystems, Inc. a les droits de propriété intellectuels relatants à la technologie qui est décrit dans ce document. En particulier, et sans la limitation, ces droits de propriété intellectuels peuvent inclure un ou plus des brevets américains énumérés à http://www.sun.com/patents et un ou les brevets plus supplémentaires ou les applications de brevet en attente dans les Etats-Unis et dans les autres pays.

Ce produit ou document est protégé par un copyright et distribué avec des licences qui en restreignent l'utilisation, la copie, la distribution, et la décompilation. Aucune partie de ce produit ou document ne peut être reproduite sous aucune forme, par quelque moyen que ce soit, sans l'autorisation préalable et écrite de Sun et de ses bailleurs de licence, s'il y ena.

Le logiciel détenu par des tiers, et qui comprend la technologie relative aux polices de caractères, est protégé par un copyright et licencié par des fournisseurs de Sun.

Des parties de ce produit pourront être dérivées des systèmes Berkeley BSD licenciés par l'Université de Californie. UNIX est une marque déposée aux Etats-Unis et dans d'autres pays et licenciée exclusivement par X/Open Company, Ltd.

Sun, Sun Microsystems, le logo Sun, AnswerBook2, docs.sun.com, Sun Fire, et Solaris sont des marques de fabrique ou des marques déposées de Sun Microsystems, Inc. aux Etats-Unis et dans d'autres pays.

Toutes les marques SPARC sont utilisées sous licence et sont des marques de fabrique ou des marques déposées de SPARC International, Inc. aux Etats-Unis et dans d'autres pays. Les produits portant les marques SPARC sont basés sur une architecture développée par Sun Microsystems, Inc.

L'interface d'utilisation graphique OPEN LOOK et Sun™ a été développée par Sun Microsystems, Inc. pour ses utilisateurs et licenciés. Sun reconnaît les efforts de pionniers de Xerox pour la recherche et le développement du concept des interfaces d'utilisation visuelle ou graphique pour l'industrie de l'informatique. Sun détient une license non exclusive de Xerox sur l'interface d'utilisation graphique Xerox, cette licence couvrant également les licenciées de Sun qui mettent en place l'interface d'utilisation graphique OPEN LOOK et qui en outre se conforment aux licences écrites de Sun.

LA DOCUMENTATION EST FOURNIE "EN L'ÉTAT" ET TOUTES AUTRES CONDITIONS, DECLARATIONS ET GARANTIES EXPRESSES OU TACITES SONT FORMELLEMENT EXCLUES, DANS LA MESURE AUTORISEE PAR LA LOI APPLICABLE, Y COMPRIS NOTAMMENT TOUTE GARANTIE IMPLICITE RELATIVE A LA QUALITE MARCHANDE, A L'APTITUDE A UNE UTILISATION PARTICULIERE OU A L'ABSENCE DE CONTREFAÇON.

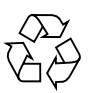

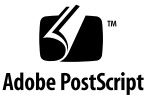

### Contents

#### Preface vii

| 1. | Intro | duction to the Sun Fire V20z Server 1–1 |  |  |  |  |
|----|-------|-----------------------------------------|--|--|--|--|
|    | 1.1   | Applications 1–2                        |  |  |  |  |
|    | 1.2   | Features 1–2                            |  |  |  |  |
|    | 1.3   | Server Management 1–3                   |  |  |  |  |
|    |       | 1.3.1 Service Processor 1–3             |  |  |  |  |
|    | 1.4   | Hardware System Orientation 1–4         |  |  |  |  |
|    |       | 1.4.1 Front and Back Panels 1–4         |  |  |  |  |
|    |       | 1.4.2 Operator Panel 1–5                |  |  |  |  |
|    |       | 1.4.3 Front and Back Panel LEDs 1–9     |  |  |  |  |
|    |       | 1.4.4 System Components 1–10            |  |  |  |  |
|    | 1.5   | Ship Kit 1–11                           |  |  |  |  |
|    | 1.6   | Replaceable Components 1–11             |  |  |  |  |
|    | 1.7   | Integrated Mirroring 1–13               |  |  |  |  |
|    |       |                                         |  |  |  |  |
| 2. | Powe  | ring On and Configuring the Server 2–1  |  |  |  |  |
|    | 2.1   | Powering On the Server 2–1              |  |  |  |  |
|    | 2.2   | Powering Off the Server 2–2             |  |  |  |  |

2.3 Escape Sequences for Remote Console Terminal 2–3

- 2.4 BIOS Setup Utility 2–4
  - 2.4.1 Main Menu 2–5
  - 2.4.2 Advanced Menu 2–7
  - 2.4.3 Security Menu 2–12
  - 2.4.4 Power Menu 2–13
  - 2.4.5 Boot Menu 2–14
  - 2.4.6 Exit Menu 2–14
  - 2.4.7 Quick Boot Feature 2–15
- 2.5 Booting to a USB Diskette Device 2–16

#### 3. Troubleshooting and Diagnostics 3–1

- 3.1 Preventative Troubleshooting 3–2
- 3.2 Visually Inspecting Your System 3–3
  - 3.2.1 External Visual Inspection 3–3
  - 3.2.2 Internal Visual Inspection 3–4
- 3.3 Troubleshooting Utility 3–5

#### 3.4 Diagnostics 3–5

- 3.4.1 Mounting the Diagnostics Tests 3–6
- 3.4.2 Enabling the Diagnostics Tests 3–6
- 3.4.3 Listing Available Diagnostics Tests and Modules 3–7
- 3.4.4 Running Diagnostic Tests 3–10
- 3.4.5 Viewing Test Results 3–11
- 3.4.6 Stopping Tests 3–12

#### 4. Maintaining the Server 4–1

- 4.1 Tools and Supplies Needed 4–2
- 4.2 Safety Guidelines (Before You Remove the Cover) 4–2
- 4.3 Locations of Components 4–3
- 4.4 Customer Replaceable Unit (CRU) Procedures 4–4

| 4.4.1  | I/O Board 4–5                                        |  |  |
|--------|------------------------------------------------------|--|--|
| 4.4.2  | PCI Card 4–6                                         |  |  |
|        | 4.4.2.1 To Install a New PCI Card 4–6                |  |  |
|        | 4.4.2.2 To Remove an Existing PCI Card 4–7           |  |  |
| 4.4.3  | SCSI Hard Disk Drive and Carrier 4–8                 |  |  |
|        | 4.4.3.1 Replacing a Hard Disk Drive in a Carrier 4–9 |  |  |
| 4.4.4  | SCSI Backplane 4–10                                  |  |  |
| 4.4.5  | CD-ROM/DVD/Floppy Disk Drive Assembly 4–14           |  |  |
| 4.4.6  | Operator Panel Board and Display 4–16                |  |  |
| 4.4.7  | Power Supply 4–18                                    |  |  |
| 4.4.8  | Cooling Fans 4–20                                    |  |  |
| 4.4.9  | Memory Voltage Regulator Modules 4–22                |  |  |
| 4.4.10 | CPU Voltage Regulator Modules 4–23                   |  |  |
| 4.4.11 | Memory Modules 4–25                                  |  |  |
| 4.4.12 | System Battery 4–27                                  |  |  |
| 4.4.13 | Cable Kit 4–29                                       |  |  |
| 4.4.14 | CPUs 4–31                                            |  |  |
|        | 4.4.14.1 Removing a Heatsink and CPU 4–31            |  |  |
|        | 4.4.14.2 Installing a CPU and Heatsink 4–33          |  |  |
| 4.4.15 | Super CRU 4–35                                       |  |  |
|        |                                                      |  |  |

#### A. System Specifications A–1

- A.1 Physical Specifications A–1
- A.2 Power Specifications A–2
- A.3 Environmental Specifications A-2

#### B. BIOS POST Codes B-1

#### C. Diagnostics Commands C-1

C.1 diags cancel tests C-2

- C.2 diags get tests C-4
- C.3 diags run tests C-5
- C.4 diags start C-7
- C.5 diags terminate C-8

### Preface

#### How This Book is Organized

Chapter 1 contains an overview of the Sun Fire V20z server.

Chapter 2 contains information on how to power on the server and configure the BIOS.

Chapter 3 contains information on troubleshooting and diagnostics.

Chapter 4 contains information on removing and replacing components.

Appendix A contains information on optimizing system performance.

Appendix B contains a listing of BIOS POST codes.

Appendix C contains reference information on diagnostics commands.

### Using UNIX Commands

This document might not contain information on basic UNIX<sup>®</sup> commands and procedures such as shutting down the system, booting the system, and configuring devices. See the following for this information:

- Software documentation that you received with your system
- Solaris<sup>TM</sup> operating environment documentation, which is at

http://docs.sun.com

# Shell Prompts

| Shell                                 | Prompt        |
|---------------------------------------|---------------|
| C shell                               | machine-name% |
| C shell superuser                     | machine-name# |
| Bourne shell and Korn shell           | \$            |
| Bourne shell and Korn shell superuser | #             |

# **Typographic Conventions**

| Typeface* | Meaning                                                                                                    | Examples                                                                                                    |
|-----------|----------------------------------------------------------------------------------------------------|----------------------------------------------------------------------------------------------------|
| AaBbCc123 | The names of commands, files,<br>and directories; on-screen<br>computer output                                              | Edit your.login file.<br>Use ls —a to list all files.<br>% You have mail.                                                                                                    |
| AaBbCc123 | What you type, when contrasted with on-screen computer output                                                               | % <b>su</b><br>Password:                                                                                                    |
| AaBbCc123 | Book titles, new words or terms,<br>words to be emphasized.<br>Replace command-line variables<br>with real names or values. | Read Chapter 6 in the <i>User's Guide</i> .<br>These are called <i>class</i> options.<br>You <i>must</i> be superuser to do this.<br>To delete a file, type rm <i>filename</i> . |

\* The settings on your browser might differ from these settings.

### **Related Documentation**

| Application                               | Title                                                       | Part Number |
|-------------------------------------------|-------------------------------------------------------------|-------------|
| Hardware and system software installation | Sun Fire V20z Server Installation Guide                     | 817-5246-xx |
| Server management                         | Sun Fire V20z Server Management Guide                       | 817-5249-xx |
| Operating system installation             | Sun Fire V20z Server Operating System<br>Installation Guide | 817-5250-xx |
| Safety information                        | Important Safety Information for Sun<br>Hardware Systems    | 816-7190-xx |
| Late-breaking information                 | Sun Fire V20z Release Notes                                 | 817-5252-xx |

#### **Accessing Sun Documentation**

You can view, print, or purchase a broad selection of Sun documentation, including localized versions, at:

http://www.sun.com/documentation

## Third-Party Web Sites

Sun is not responsible for the availability of third-party web sites mentioned in this document. Sun does not endorse and is not responsible or liable for any content, advertising, products, or other materials that are available on or through such sites or resources. Sun will not be responsible or liable for any actual or alleged damage or loss caused by or in connection with the use of or reliance on any such content, goods, or services that are available on or through such sites or resources.

# **Contacting Sun Technical Support**

If you have technical questions about this product that are not answered in this document, go to:

http://www.sun.com/service/contacting

### Sun Welcomes Your Comments

Sun is interested in improving its documentation and welcomes your comments and suggestions. You can submit your comments by going to:

http://www.sun.com/hwdocs/feedback

Please include the title and part number of your document with your feedback:

Sun Fire V20z Server User Guide, part number 817-5248-10

CHAPTER

### Introduction to the Sun Fire V20z Server

The Sun Fire V20z server is an AMD Opteron<sup>™</sup> processor-based enterprise-class 1U 2P server. The Sun Fire V20z server provides performance and value to an enterprise environment, offering significantly better performance than current 32-bit Intelbased solutions. The AMD Opteron processor implements the x86-64 architecture, which delivers significant memory capacity and bandwidth with twice the memory capacity and up to three times the memory bandwidth of existing x86 32-bit servers. The balanced server design maximizes overall performance through industry-leading I/O options, and delivers compelling real-world workload performance.

The Sun Fire V20z server includes an embedded service processor, flash memory, RAM, a separate Ethernet interface, and server management software. It comes equipped with superior server management tools for greater control and minimum total cost of ownership. You can use the command line interface or SNMP integration with third party frameworks to configure and manage the platform with the service processor. The dedicated service processor provides complete operating system independence and maximum availability of server management.

# 1.1 Applications

The Sun Fire V20z server is ideal for the following applications:

- Web or application hosting
- High performance compute clusters
- Offsite/remote server installations
- Database workloads
- Corporate data centers

### 1.2 Features

TABLE 1-1 shows the main features of the Sun Fire V20z server.

 TABLE 1-1
 Sun Fire V20z Server Features

| Component          | Description                                                                                                    |  |  |
|--------------------|----------------------------------------------------------------------------------------------------|--|--|
| СРИ                | 2 AMD Opteron processors<br>64-bit x86-64 architecture                                                                                                |  |  |
|                    | Processor frequencies: 1.6 GHz, 1.8 GHz, 2.0 GHz, 2.2 GHz                                                                                             |  |  |
| Memory             | 512 MB–16 GB ECC, registered DDR 333 SDRAM<br>(8 slots, 2 GB DIMM max. per slot, 3.05 cm max. height)                                                 |  |  |
| Hard Drives        | 1 or 2, 36 GB–146 GB, U320 SCSI (only in integrated mirroring configurations)                                                                         |  |  |
| SCSI Controller    | Embedded U320 controller with potential mirroring support                                                                                             |  |  |
| Network I/O        | Dual embedded Gigabit Ethernet                                                                                                    |  |  |
| PCI I/O            | <ul> <li>2 PCI-X expansion slots:</li> <li>1 full-length 66 MHz/64-bit or 133 MHz/64-bit</li> <li>1 half-length 66 MHz/64-bit</li> </ul>              |  |  |
| Other I/O          | Internal CD-ROM and diskette drives<br>Embedded SVGA video, keyboard and mouse connectors                                                             |  |  |
| Management Service | PowerPC running embedded server and SSL encryption for secure management from anywhere and a dedicated 10/100 Ethernet port to the service processor. |  |  |

### 1.3 Server Management

Strong server management capabilities are crucial to maintaining mission-critical servers. Advance notification of problems and rapid diagnosis and correction are critical functions to an environment in which a few servers bear most of the workload. The Sun Fire V20z server and its extensive server management capabilities lower costs by reducing failure and potentially eliminating hands-on management.

#### 1.3.1 Service Processor

The Sun Fire V20z server includes a dedicated service processor for complete operating system independence and maximum availability of server management. The service processor (SP) is an embedded PowerPC providing the following:

- Environmental monitoring of the platform (such as temperatures, voltages, fan speeds, and panel switches)
- Alert messages when problems occur
- Remote control of server operations (boot, shutdown, and reboot of the server's operating system, turning the server's power on and off, stopping the server's boot process in BIOS, and upgrading the BIOS)

The service processor runs an embedded version of Linux, and all the server management functions are developed as standard Linux applications. Its sole purpose is to support server management; therefore, the full functionality of the Linux platform is not available in the service processor. Many familiar applications, such as ftp and telnet, are not provided as they are not required to support the server management feature set.

### 1.4 Hardware System Orientation

Prior to performing any service procedures, become familiar with the physical orientation and features of your Sun Fire V20z server.

#### 1.4.1 Front and Back Panels

FIGURE 1-1 illustrates the front panel of the Sun Fire V20z server.

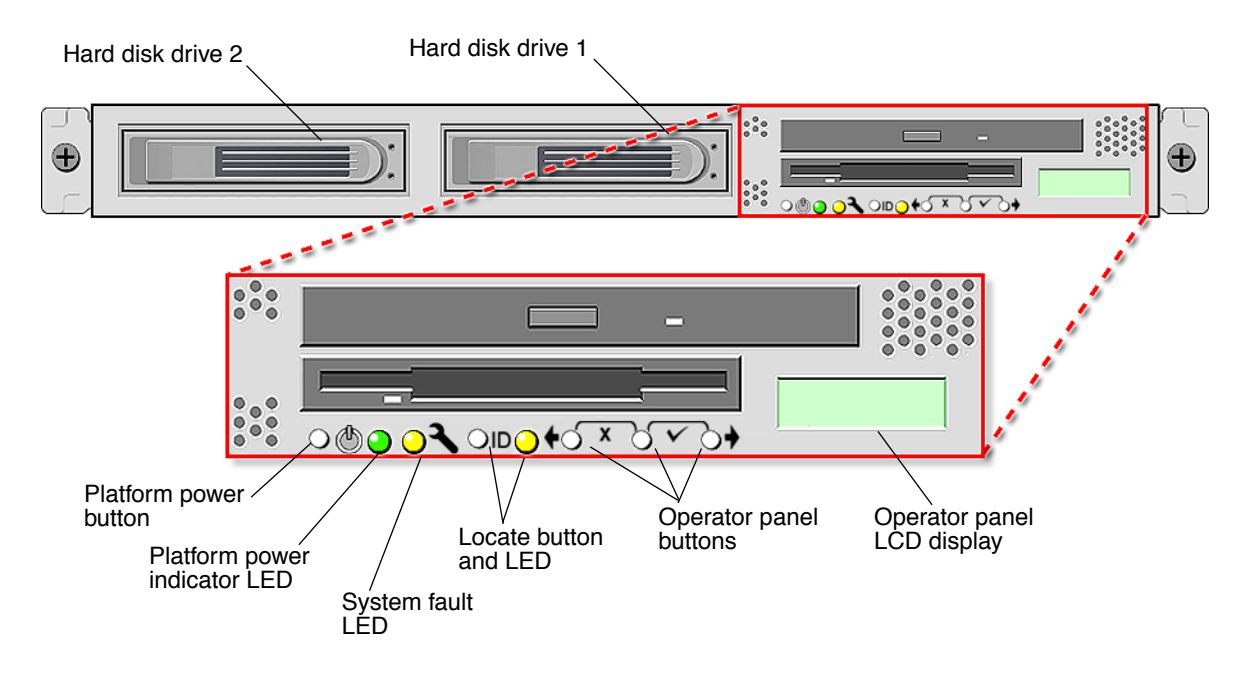

FIGURE 1-1 Front Panel

Refer to "Operator Panel" on page 1-5 for more information about the operator panel.

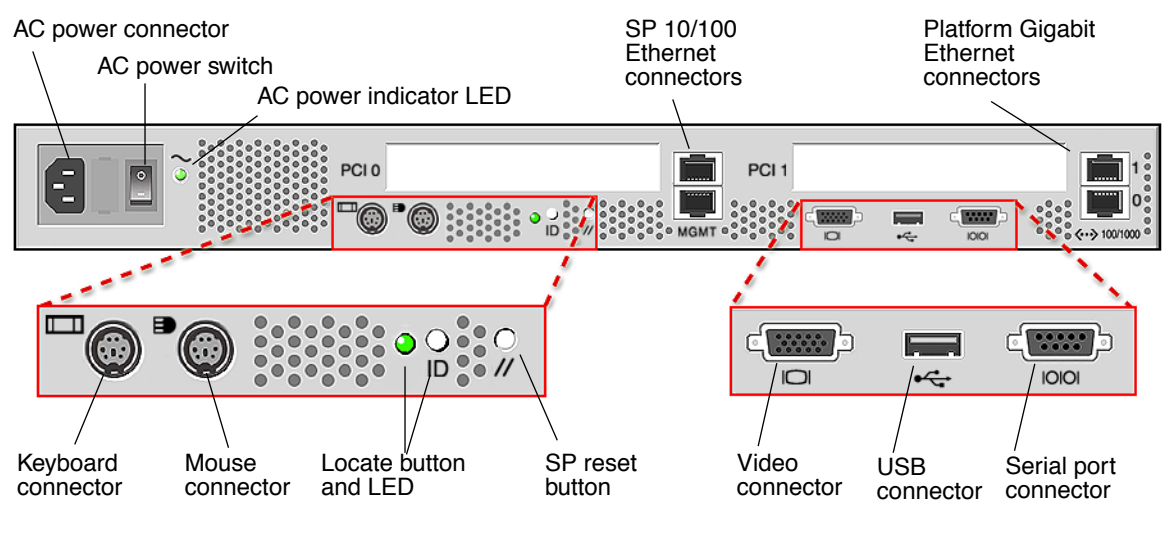

#### FIGURE 1-2 depicts the back panel of the Sun Fire V20z server:

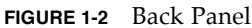

#### 1.4.2 Operator Panel

You can use the operator panel to configure network settings for the service processor. FIGURE 1-1 shows where the operator panel is located on the front panel.

The drivers for the Sun Fire V20z server must be installed to access these menu options. Some operator panel menus are only functional under these conditions:

- An external file system is configured with the Network Share Volume.
- The service processor update server from the Network Share Volume machine is available.
- The machine has Java Runtime Environment 1.4.1 installed on it.

The liquid-crystal display (LCD) panel on the operator panel displays menu options with Menu: appearing in the first line and the menu option in the second line. When no menu option is available, the first line displays SP information, such as the IP address, and the second line provides platform information. For example:

123.45.67.89 OS running TABLE 1-2 shows the operator panel buttons that are used to navigate through the menu options.

 TABLE 1-2
 Operator Panel Buttons

| Button                     | Function    |
|----------------------------|-------------|
| •                          | Back/No     |
|                            | Select      |
| •                          | Forward/Yes |
| <b>, , , , , , , , , ,</b> | Enter       |
|                            | Cancel      |

The Back/No and Forward/Yes buttons automatically scroll, repeating the action as long as the button is held down. After the button is held down a few seconds, auto scrolling begins and rapidly increments or decrements the value.

If a menu or data entry screen displays for more than 30 seconds with no action taken, the menu or data entry is cancelled and the display returns to the idle/background state.

TABLE 1-3 lists the operations you can perform from the operator panel:

| Menu   | Menu Options             | Description                                                                                                    |
|--------|--------------------------|----------------------------------------------------------------------------------------------------|
| Server | Shutdown server          | Signals the server operating system to shut down and<br>power off.<br>To force the power off in the case where the operating<br>system hangs, the operator must hold the power button for<br>four seconds.                                                                                                    |
|        | Reboot server            | Signals the server operating system to shut down and reboot.                                                                                                    |
|        | Display Port 80          | Displays the last ten Port 80 codes (in hex, 5 per line). Press<br>any button to clear the display. The display automatically<br>clears after 30 seconds.<br>This feature only works in BIOS booting state; to see all the<br>post codes run the sp get port 80 -m command.                                              |
| Panel  | Use SP hostname          | Displays the service processor's networking hostname in the top line instead of its numeric IP address.                                                                                                    |
|        | Name for LCD             | Displays a custom name for the service processor in the LCD. (For more information, refer to <i>Sun Fire V20z Installation Guide</i> , 817-5246-xx.)                                                                                                    |
|        | Clear LCD name           | Removes the user-specified name for the service processor.<br>Either the hostname or the IP address displays in the first<br>line.                                                                                                    |
|        | Rotate IP/Name           | The first line of the LCD alternates every five seconds. For<br>example, the custom name for the LCD or hostname<br>displays, then the IP address, then back, and so on every<br>five seconds.<br>If you set the Name for LCD, it displays in the top line. If<br>you do not set the Name for LCD and you do specify the |
|        |                          | Use SP hostname, the hostname displays in the top line. If<br>you specify neither the Name for LCD or the Use SP<br>hostname options, the numeric IP address displays.                                                                                                    |
| SP     | Set SP IP<br>information | Configures the service processor network using DHCP or a static IP address. (For more information, refer to <i>Sun Fire V20z Installation Guide</i> , 817-5246-xx.)                                                                                                    |
|        | Auto Configure           | Propagates configuration information to the service processor. (For more information, refer to <i>Sun Fire V20z Installation Server Management Guide</i> , 817-5249-xx.).                                                                                                    |
|        | Update SP                | Updates service processor software. (For more information, refer to <i>Sun Fire V20z Installation Server Management Guide</i> ,817-5249-xx.)                                                                                                    |

 TABLE 1-3
 Operator Panel Menu Options

| Menu | Menu Options | Description                                                                                                    |
|------|--------------|----------------------------------------------------------------------------------------------------|
|      | Dump SP      | Invokes the Troubleshooting Dump Utility (TDU) which<br>captures the following information and either sends it to<br>stdout or stores it in an output file:                                               |
|      |              | • system state table (SST)                                                                                                    |
|      |              | <ul> <li>hardware and software component versions</li> </ul>                                                                                                    |
|      |              | <ul> <li>machine check register values</li> </ul>                                                                                                    |
|      |              | CPU trace buffers                                                                                                    |
|      |              | <ul> <li>CPU configuration space registers (CSR)</li> </ul>                                                                                                    |
|      |              | • event log file                                                                                                    |
|      |              | <ul> <li>the last good configuration (LGC)</li> </ul>                                                                                                    |
|      |              | By default, the TDU data is redirected to stdout. If you do<br>not provide a filename, the output is sent to stdout and the<br>log files are not created.                                                 |
|      |              | Otherwise, you can use this option to specify the name of<br>the output file to which the log files are copied. Storing to a<br>file is only available if you have configured an external file<br>system. |
|      |              | You can also invoke the TDU using the sp get tdulog command.                                                                                                    |
|      | Use defaults | Restores service processor settings to the default factory configuration. <i>Note:</i> All current data (network, users) is lost and the service processor is rebooted.                                   |
|      | Reboot SP    | Forces the service processor to shut down and reboot. <i>Note:</i> The platform operating system is not affected.                                                                                         |

 TABLE 1-3
 Operator Panel Menu Options (Continued)

#### 1.4.3 Front and Back Panel LEDs

TABLE 1-4 describes the LEDs on the front panel of the Sun Fire V20z server, and TABLE 1-5 describes the LEDs on the back panel of the server. Refer to FIGURE 1-1 and FIGURE 1-2 for the locations of these LEDs.

| LED            | Description                                                                                                    |
|----------------|----------------------------------------------------------------------------------------------------|
| Platform Power | This LED is lit when the platform power is on.                                                                                                    |
| System Fault   | This LED blinks when a severe system fault, such as an overvoltage<br>condition or an upper temperature limit, is detected. See<br>"Troubleshooting and Diagnostics" on page 3-1 for information on<br>troubleshooting the system. |
| Locate         | This LED is lit when you press the Locate button on either the front<br>or the back of the server. This LED helps you to identify which<br>system in the rack you are working on.                                                  |

TABLE 1-4Front Panel LEDs

#### TABLE 1-5Back Panel LEDs

| LED                | Description                                                                                                    |
|--------------------|----------------------------------------------------------------------------------------------------|
| AC Power Indicator | This LED is lit when the AC power is on.                                                                                                    |
| Locate             | This LED is lit when you press the Locate button on either the front<br>or the back of the server. This LED helps you to identify which<br>system in the rack you are working on. |

#### 1.4.4 System Components

FIGURE 1-3 shows the locations of the components inside the Sun Fire V20z server chassis.

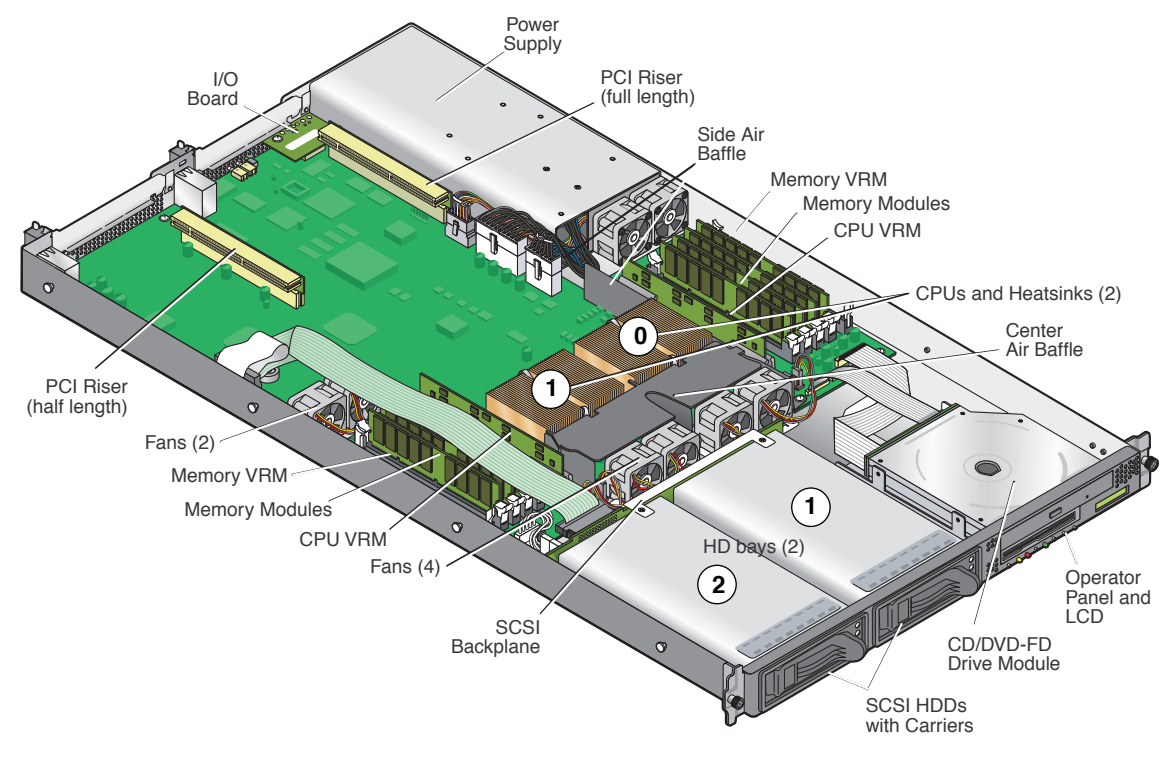

FIGURE 1-3 System Components

# 1.5 Ship Kit

The Sun Fire V20z server is supplied with the components shown in Table 1-6.

| Item                                                                                    | Part Number | Quantity | Delivery |
|-----------------------------------------------------------------------------------------|-------------|----------|----------|
| Sun Fire V20z Server Documentation and Resource CD, containing the following documents: | 705-0971    | 1        | CD       |
| • Sun Fire V20z Server Installation Guide                                               | 817-5246    |          |          |
| • Sun Fire V20z Server Operating System Installation                                    |             |          |          |
| Guide                                                                                   | 817-5250    |          |          |
| • Sun Fire V20z Server User Guide                                                       | 817-5248    |          |          |
| <ul> <li>Sun Fire V20z Server Management Guide</li> </ul>                               | 817-5249    |          |          |
| • Sun Fire V20z Server Release Notes                                                    | 817-5252    |          |          |
| Sun Fire V20z Server Network Share Volume CD                                            | 705-0970    | 1        | CD       |
| Sun Fire V20z Server Warranty and Disclaimer                                            | 817-5246    | 1        | Printed  |
| Setting Up the Sun Fire V20z Server                                                     | 817-5336    | 1        | Printed  |
| Important Safety Information for Sun Hardware Systems                                   | 816-7190    | 1        | Printed  |
| Sun Fire V20z Server                                                                    | 602-2637-01 | 1        | In box   |
| Power Cord (for USA)                                                                    | none        | 1        | In box   |

#### TABLE 1-6Contents of the Sun Fire V20z Server Ship Kit

### 1.6 Replaceable Components

Sun offers additional hard disk drives and memory modules for the server.

The replaceable components on the Sun Fire V20z server are shown in TABLE 1-7. To order them, contact your local Sun sales representative.

You may have a part that is replaceable under warranty. For specific details regarding your warranty, refer to:

See http://www.sun.com/service/support/warranty/index.html

| Component                                                         | Part Number  |
|-------------------------------------------------------------------|--------------|
| CPU/Heatsink Kit                                                  |              |
| • Opteron 242, 1.6 GHz                                            | 595-7376-01  |
| • Operton 244, 1.8 GHz                                            | 595-7336-01  |
| • Opteron 248, 2.2 GHz                                            | 595-7337-01  |
| Memory                                                            |              |
| • 1 GB ECC DDR/333 (2 x 512 MB DIMMs)                             | 595-7339-01  |
| • 2 GB ECC DDR/333 (2 x 1 GB DIMMs)                               | 595-7340-01  |
| • 4 GB ECC DDR/333 (2 x 2 GB DIMMs)                               | 595-7341-01  |
| Hard disk drives (HDDs)                                           |              |
| • 36 GB, Ultra 320 SCSI, 10K rpm                                  | 595-7342-01  |
| • 73 GB, Ultra 320 SCSI, 10K rpm                                  | 595-7344-01  |
| Floppy/CD-ROM combo unit                                          | 595-7347-01  |
| Floppy/DVD combo unit                                             | 595-7348-01  |
| Ultra SCSI 320 dual port PCI-X card, full length card             | 595-7353-01  |
| FC-AL 2 Gb/s PCI-X card, low profile 133 MHz card                 | 595-7377-01  |
| Single Gigabit Ethernet PCI-X NIC, low-profile 66 or 133 MHz card | 595-7359-01  |
| Dual Gigabit Ethernet PCI-X NIC, low-profile 66 or 133 MHz card   | 595-7360-01  |
| Quad Gigabit Ethernet PCI-X NIC, low-profile 66 or 133 MHz card   | 595-7361-01  |
| Rail rackmount kit                                                | 595-7378-01  |
| 478W power supply                                                 | F370-6636-01 |
| Fan assembly                                                      | F370-6639-01 |
| CPU Voltage Regulator Module (VRM)                                | F370-6680-01 |
| Memory Voltage Regulator Module (VRM)                             | F370-6646-01 |
| SCSI backplane                                                    | F370-6647-01 |
| Server Super FRU                                                  | F370-0979-01 |
| Operator panel                                                    | F370-6681-01 |
| Cable assembly                                                    | F370-6676-01 |
| I/O board                                                         | F370-6678-01 |
| PCI riser card                                                    | F370-6679-01 |

 TABLE 1-7
 Sun Fire V60x Server Replaceable Components

## 1.7 Integrated Mirroring

With traditional mirroring (or RAID1), a drive has its data duplicated on two different drives using either a hardware RAID controller or software (generally by means of the operating system). If either drive fails, the other continues to function as a single drive until the failed drive is replaced.

With integrated mirroring enhanced (IME) (also referred to as either Enhanced RAID1 or RAID1E), instead of only being able to use only two drives, you can use two to six drives, including the option of only using an odd number of drives. Instead of mirroring at the disk level, the data is mirrored in stripes across the drives. Thus, IME allows for more flexibility with mirroring data.

Not all operating systems support RAID on the Sun Fire V20z server at this time. Refer to the *Sun Fire V20z Server Release Notes*, 817-5252-xx, for information on which operating systems do not yet support the Sun Fire V20z RAID capabilities.

# Powering On and Configuring the Server

This chapter contains instructions on powering up and configuring the server BIOS. Before powering on the server for the first time, follow the instructions in the *Sun Fire V20z Server Installation Guide*, 817-5246-xx, to set up your server.

This chapter contains the following sections:

- "Powering On the Server" on page 2-1
- "Escape Sequences for Remote Console Terminal" on page 2-3
- "BIOS Setup Utility" on page 2-4
- "Booting to a USB Diskette Device" on page 2-16

#### 2.1 Powering On the Server

Before powering on the server for the first time, follow the setup instructions in the *Sun Fire V20z Server Installation Guide*, 817-5246-xx.

If you do not have an operating system installed on the server, you will need to use a PS/2 keyboard for initial bootup. USB support is disabled in the BIOS by default. See "BIOS Setup Utility" on page 2-4 for more information.

**Caution** – Do not operate this server without all fans, component heatsinks, and air baffles installed. Severe damage to server components will occur if the server is operated without adequate cooling mechanisms.

Follow these steps to boot the server:

- 1. Ensure that the AC power cord is plugged into the power connector on the rear of the server and into a power outlet.
- 2. Turn on the power switch on the back of the system to power on the service processor.

When the service processor is active, you can perform all configuration tasks without turning on the main power in Step 3.

**Note** – If this is the first time you are booting the server, you may have to wait approximately two to five minutes for the service processor to boot.

3. When the Operator Panel LCD shows the message Main Power Off, press the platform power button on the front of the server in order to install or access the operating system.

Refer to the *Sun Fire V20z Server Operating System Installation Guide*, 817-5250-xx, for information on installing the operating system.

When the system begins booting up, the power on self test (POST) will run.

**Note** – If the POST encounters any error while it is running, it will pause and you will need to press the F1 key to continue.

4. When prompted, you can press the F2 key to enter the BIOS Setup Utility or press the F12 key to boot from the network. To boot from the default boot device, let the prompt time out and the boot process will continue.

For further information on the BIOS Setup Utility, refer to "BIOS Setup Utility" on page 2-4. For information on setting up a network PXE installation, see the *Sun Fire V20z Sever Operating System Installation Guide*, 817-5250-xx.

# 2.2 Powering Off the Server

To perform a graceful shutdown of the server running a Linux or Unix operating environment, type the following command:

#### # power off

This command shuts down the operating system. Depending on which operating system you are using, you may also have to manually push the platform power button after the operating system shuts down.

### 2.3 Escape Sequences for Remote Console Terminal

If you are accessing your Sun Fire V20z server using a remote console terminal, you may need to use the escape sequences shown in TABLE 2-1. If a regular function key is not working properly, use the escape sequence listed next to it in the table.

You will most likely need to use the escape sequences if you are using a Linux or Solaris operating system.

| Function Key | Escape Sequence |
|--------------|-----------------|
| HOME         | <esc> h</esc>   |
| END          | <esc> k</esc>   |
| INSERT       | <esc> +</esc>   |
| DELETE       | <esc> -</esc>   |
| PAGE UP      | <esc> ?</esc>   |
| PAGE DOWN    | <esc> /</esc>   |
| ALT          | <esc>^A</esc>   |
| CTRL         | <esc>^C</esc>   |
| F1           | <esc> 1</esc>   |
| F2           | <esc> 2</esc>   |
| F3           | <esc> 3</esc>   |
| F4           | <esc> 4</esc>   |
| F5           | <esc> 5</esc>   |
| F6           | <esc> 6</esc>   |
| F7           | <esc> 7</esc>   |
| F8           | <esc> 8</esc>   |
| F9           | <esc> 9</esc>   |
| F10          | <esc> 0</esc>   |
| F11          | <esc> !</esc>   |
| F12          | <esc> @</esc>   |

 TABLE 2-1
 Special Keys for Remote Console Terminal

## 2.4 BIOS Setup Utility

The Basic Input Output System (BIOS) Setup utility is used to configure BIOS settings. When the computer is powered on, it is configured with the values stored in the BIOS ROM by the system BIOS, which gains control at boot time.

To change the system parameters, enter the BIOS Setup utility by pressing the F2 key when prompted as the system is booting up.

To access the BIOS Setup utility remotely, you can log in by means of an SSH client. Refer to the *Sun Fire V20z Server Management Guide*, 817-5249-xx, for more information about managing the server remotely.

**Note** – If you are using a USB keyboard, the F2 key may not work properly when entering BIOS Setup unless the F-Lock key is on.

From the Main setup screen, you can access other setup screens, such as Security and Power. The tables in the following sections describe each parameter setting in the Setup Utility.

To navigate between items in a menu:

- Use the up and down arrow keys to move among the settings in each menu.
- Use the left and right arrow keys to change the options for each setting.

Items that include submenus begin with a triangle icon. To access a submenu, select the item so that it is highlighted and press Enter.

#### 2.4.1 Main Menu

TABLE 2-2 shows the options that are available from the BIOS Main menu.

| Menu Option          | Description                                                                                                    | Default                 |
|----------------------|----------------------------------------------------------------------------------------------------|-------------------------|
| System<br>Time       | Enter the system time (hours:minutes:seconds) in the<br>specified fields and press Enter to save the data. Use<br>the Tab key to move to the next field and use<br>Shift+ Tab to move to the previous field.                                                                                                    | Current time            |
| System<br>Date       | Enter the current date in the month, day, and year<br>fields. Press Enter to save the data. Use the Tab key<br>to move to the next field and use Shift + Tab to move<br>to the previous field.                                                                                                    | Current date            |
| Legacy<br>Diskette A | Set the type of floppy disk drive installed as diskette A. Options include: Disabled, 360Kb 5.25 in, 1.2MB 5.25 in, 720Kb 3.5 in, 1.44/1.25MB 3.5 in, and 2.88MB 3.5 in.<br><i>Note:</i> 1.44/1.25MB 3.5 references a 1024 byte sector Japanese media format. This diskette requires a 3-mode floppy disk drive.                  | 1.44/1.25 MB<br>3.5 in. |
| Legacy<br>Diskette   | Sets the type of floppy disk drive installed as<br>diskette B. Options include: Disabled, 360Kb 5.25 in,<br>1.2MB 5.25 in, 720Kb 3.5 in, 1.44/1.25MB 3.5 in, and<br>2.88MB 3.5 in.<br><i>Note:</i> 1.44/1.25MB 3.5 references a 1024 byte sector<br>Japanese media format. This diskette requires a 3-<br>mode floppy disk drive. | Disabled                |

| TABLE 2-2 | BIOS Main Menu | (Continued) |
|-----------|----------------|-------------|
|-----------|----------------|-------------|

| Menu Option                  | Description                                                                                                    | Default             |
|------------------------------|----------------------------------------------------------------------------------------------------|---------------------|
| Primary<br>Master<br>Primary | Set the parameters of the IDE Primary Master/Slave<br>and IDE Secondary Master slots. Press Enter to<br>activate the submenu screen to configure each of<br>these settings. The submenu options include:                                                                                          |                     |
| Slave<br>Secondary<br>Master | • <i>Type</i> : The type of IDE hard drive. Options include:<br>Auto (allows BIOS to automatically determine the<br>hard drive's capacity, number of heads, etc.), User,<br>a number from 1 to 39 to select a predetermined<br>type of hard drive, CD-ROM, ATAPI Removable,<br>and IDE Removable. | Auto<br>Multisector |
|                              | • <i>Multi-Sector Transfers</i> : The number of transfer sectors. Options include: Disabled, 2, 4, 8, and 16 sectors.                                                                                                    | Disabled            |
|                              | • <i>LBA Mode Control</i> : Determines whether BIOS will access the IDE Primary Master Device via LBA mode. Options include: Enabled and Disabled.                                                                                                    | Disabled            |
|                              | • <i>32-bit I/O</i> : Selects the 32-bit I/O operation. Options include: Enabled and Disabled.                                                                                                    | Disabled            |
|                              | • <i>Transfer Mode</i> : Selects the transfer mode.<br>Options include: Standard, Fast PIO1, Fast PIO2,<br>Fast PIO3, Fast PIO4, FPIO3/DMA1, and<br>FPIO4/DMA2.                                                                                                    | Standard            |
|                              | • <i>Ultra DMA Mode</i> : Selects Ultra DMA Mode.<br>Options include: Disabled, Mode 0, Mode 1, Mode 2, Mode 3, Mode 4, Mode 5, and Mode 6.                                                                                                    | Disabled            |
| HDD Post<br>Write<br>Buffer  | Enable or disable HDD Post Write Buffer support.                                                                                                    | Enabled             |
| Large Disk<br>Access<br>Mode | For UNIX, Novell Netware, or other operating<br>systems select Other. If you are installing new<br>software and the drive fails, change this selection<br>and try again. Different operating systems require<br>different representations of drive geometries.<br>Options include: DOS and Other. | DOS                 |
| Boot<br>Summary              | Enable or disable display of the system configuration on boot.                                                                                                    | Disabled            |
| System<br>Memory             | Displays how much system memory is recognized as present in the system.                                                                                                    | Current<br>memory   |
| Extended<br>Memory           | Displays how much extended memory is recognized as present in the system.                                                                                                    | Current<br>memory   |

#### 2.4.2 Advanced Menu

TABLE 2-3 shows the options that are available from the Advanced menu.

| Menu Option                     | Description                                                                                                    | Default  |
|---------------------------------|----------------------------------------------------------------------------------------------------|----------|
| Reset<br>Configuration<br>Data  | Clears the Extended System Configuration Data (ECSD). Options include: Yes and No.                                                                                                    | No       |
| Multiprocessor<br>Specification | Configures the MP Specification revision level. Some<br>operating systems require 1.1 for compatibility.<br>Options include: 1.4 and 1.1.                                                                                 | 1.4      |
| PCI Interrupts<br>From MP Table | Configures the MP Table with PCI Interrupt entries.<br>Options include: Yes and No.                                                                                                    | Yes      |
| Machine Check<br>Stop           | If enabled, system stops when a machine check error<br>occurs. If disabled, system reboots when a machine<br>check error occurs. Only applies if your operating<br>system does not have its own machine check handler.    | Disabled |
| QuickBoot<br>Mode               | Allows the system to skip tests while booting.<br>Options include: Enabled and Disabled.                                                                                                    | Disabled |
| SRAT Table                      | Enables the ACPI 2.0 Static Resource Affinity Table<br>for operating systems that support an SRAT and will<br>disable node interleaving. Disabled allows for node<br>interleaving. Options include: Enabled and Disabled. | Enabled  |
| Node<br>Interleave              | If set to Auto, node interleaving is enabled if<br>memory sizes match and if SRAT table is disabled.<br>Options include: Auto and Disabled.                                                                               | Disabled |
| Bank Interleave                 | If set to Auto, bank interleaving is enabled if the memory size and type match. Options include: Auto and Disabled.                                                                                                    | Auto     |

TABLE 2-3BIOS Advanced Menu

| Menu Option                                                                                                    | Description                                                                                                    | Default  |
|----------------------------------------------------------------------------------------------------|----------------------------------------------------------------------------------------------------|----------|
| Chipset<br>Configuration<br><i>Caution:</i> Don't<br>change the<br>settings unless<br>you are sure of<br>what you are<br>doing. Setting<br>items on this<br>menu to<br>incorrect values | Options for advanced chipset features. Options include:                                                                                                    |          |
|                                                                                                    | • <i>ECC</i> : Enable or disable ECC check/correct mode.<br>This is a global enable function for all blocks<br>within the CPU core and North Bridge.                                                                                                    | Enabled  |
|                                                                                                    | • <i>DRAM ECC</i> : If all memory in the system supports ECC (x72), enabling invokes initial scrub DRAM and enables system requests to DRAM to be checked and/or corrected. Options include: Enabled and Disabled.                                                                                                    | Enabled  |
| may cause your<br>system to<br>malfunction.                                                                                                    | • <i>ECC Scrub Redirection</i> : Enable or disable EDD Scrubber to correct errors detected in DRAM during normal CPU requests (foreground scrubbing).                                                                                                    | Enabled  |
|                                                                                                    | • <i>Chip-Kill</i> : Enabled or disable the ChipKill ECC on nodes with all x4 ECC capable DIMMS.                                                                                                    | Enabled  |
|                                                                                                    | <ul> <li>DCACHE ECC Scrub CTL: Sets the rate of<br/>background scrubbing for DCACHE lines. Options<br/>include: 5.12 μs, 10.2 μs, 20.5 μs, 41.0 μs, Disabled,<br/>640 nx, 1.28 μs, 2.56 us.</li> </ul>                                                                                                    | 5.12 us  |
|                                                                                                    | <ul> <li>L2 ECC Scrub CTL: Sets the rate of background<br/>scrubbing for L2 cache lines. Options include: 10.2<br/>us, 20.5 μs, 41.0 μs, 81.9 μs, Disabled, 1.28 μs,<br/>2.56 μs, 5.12 μs.</li> </ul>                                                                                                    | 10.2 us  |
|                                                                                                    | <ul> <li>DRAM ECC Scrub CTL: Sets the rate of background<br/>scrubbing for DRAM (in addition to normal ECC<br/>scrubbing from system requests). Background<br/>agent works independently of CPU requests and<br/>bus masters, but cannot be enabled without first<br/>enabling DRAM ECC. Options include: 163.8 us,<br/>327.7 μs, 655.4 μs, 1.31 ms, Disabled, 20.5 μs, 41.0<br/>us, 81.9 μs.</li> </ul> | 163.8 us |
|                                                                                                    | • <i>SRAT Table</i> : Enables the ACPI 2.0 Static Resource Affinity Table for operating systems that support an SRAT and will disable node interleaving. Disabled allows for node interleaving. Options include: Enabled and Disabled.                                                                                                    | Enabled  |
|                                                                                                    | • <i>Node Interleave</i> : If set to Auto, node interleaving will be enabled if memory sizes match and if SRAT table is disabled. Options include: Auto and Disabled.                                                                                                    | Disabled |

 TABLE 2-3
 BIOS Advanced Menu (Continued)

| Menu Option               | Description                                                                                                    | Default |
|---------------------------|----------------------------------------------------------------------------------------------------|---------|
|                           | • <i>Bank Interleave</i> : If set to Auto, bank interleaving is enabled if the memory size and type match. Options include: Auto and Disabled.           | Auto    |
| Keyboard<br>Configuration | Options for keyboard feature menu. Options include:                                                                                                    |         |
|                           | • <i>Numlock</i> : Selects Power-on state for Numlock. Options include: Auto, On, Off.                                                                   | Auto    |
|                           | • <i>Keyboard Auto-Repeat Rate</i> : Selects the key repeat rate. Options include: 30/sec, 26.7/sec, 21.8/sec, 18.5/sec, 13.3/sec, 10/sec, 6/sec, 2/sec. | 30/sec  |
|                           | • <i>Keyboard Auto-Repeat Delay</i> : Selects delay before key repeat. Options include: 1/2 sec, 3/4 sec, 1 sec, 1/4 sec.                                | 1/2 sec |

**TABLE 2-3** BIOS Advanced Menu (Continued)

| Menu Option                 | Description                                                                                                    | Default     |
|-----------------------------|----------------------------------------------------------------------------------------------------|-------------|
| I/O Device<br>Configuration | Options for peripheral menu. Options include:                                                                                                    |             |
|                             | • <i>PS/2 Mouse</i> : Disabled prevents any installed PS/2 mouse from functioning, but frees up IRQ 12. Enabled forces the PS/2 mouse port to be enabled regardless of whether a mouse is present. Auto Detect enables the PS/2 mouse only if present. OS Controlled only displays if the OS controls the mouse. | Enabled     |
|                             | • <i>Floppy Disk Controller</i> : Options include: Enabled (user configuration), Disabled (no configuration), Auto (BIOS or OS chooses configuration), and OS Controlled (displayed when controlled by the operating system).                                                                                    | Enabled     |
|                             | <i>USB Host Controller</i> : Enables or disables the USB hardware. Disabled resources are freed for other users.                                                                                                    | Enabled     |
|                             | USB BIOS Legacy Support: Enables or disables<br>support for USB devices. Enable for use with a non-<br>USB aware operating system such as DOS, Linux or<br>Solaris.                                                                                                    | Disabled    |
|                             | • <i>Onboard PCI IDE</i> : Enables the integrated local bus IDE adapter. Options include: Disabled, Primary, Secondary, Both.                                                                                                    | IDE: Both   |
|                             | • <i>Serial Port A</i> : Assigns control of serial port A.<br>Options include: Enabled, Auto, or Disabled.<br>When enabled, you must also select the Base I/O<br>Address (options are 3F8, 2F8, 3E8, and 2E8) and<br>Interrupt (options are IRQ3 and IRQ4) for serial<br>port A.                                 | Disabled    |
|                             | • <i>Ethernet Adapter 1 MAC</i> : Displays the Onboard Ethernet Adapter 1 MAC address.                                                                                                    | MAC address |
|                             | • <i>Ethernet Adapter 2 MAC</i> : Displays the Onboard Ethernet Adapter 2 MAC address.                                                                                                    | MAC address |

 TABLE 2-3
 BIOS Advanced Menu (Continued)

| Menu Option            | Description                                                                                                    | Default   |
|------------------------|----------------------------------------------------------------------------------------------------|-----------|
| PCI<br>Configuration   | Setup items for configuring the specific PCI device<br>Slot #1 or Slot #2:                                                                                                    |           |
|                        | • <i>Option ROM Scan</i> : When disabled, the device is not bootable but still usable under the operating system. When enabled, initializes the device expansion ROM; makes device bootable. | Enabled   |
|                        | • <i>Enable Master</i> : Enables or disables the selected device as a PCI bus master.                                                                                                    | Enabled   |
|                        | • <i>Latency Timer</i> : Minimum guaranteed time slice allotted for bus master in units of PCI bus clocks. Options include: 0040h, 0060h, 0080h, 00AOh, 00COh, 00EOh, default, and 0020h.    | 0040h     |
|                        | Setup items for configuring the Embedded Broadcom device GBIT 0 or GBIT 1:                                                                                                    |           |
|                        | • <i>Option ROM Scan</i> : When disabled, the device is not bootable but still usable under the operating system. When enabled, initializes device expansion ROM; makes device bootable.     | Enabled   |
|                        | Reserve specific IRQs for use by legacy ISA devices:                                                                                                    |           |
|                        | • <i>PCI/PNP IRQ Exclusion</i> : Reserves the specified IRQ for use by legacy ISA devices.                                                                                                   | Available |
|                        | • <i>PCI/PNP UMB Exclusion</i> : Reserves the specified block of upper memory for use by legacy ISA devices.                                                                                 | Available |
| Console<br>Redirection | Additional setup to configure console. Options include:                                                                                                    |           |
|                        | • <i>COM port address</i> : If enabled, the console uses a port on the motherboard. Options include: Disabled, On-board COM A, On-board COM B.                                               | COM A     |
|                        | • <i>Console connection</i> : Indicates whether the console is connected directly to the system or through a modem. Options include: Direct and Modem.                                       | Direct    |
|                        | • <i>Baud rate</i> : Enables the specified baud rate. Options include: 300, 1200, 2400, 9600, 19.2K, 38.4 K, 57.6K, 115.2 K.                                                                 | 9600      |

#### TABLE 2-3 BIOS Advanced Menu (Continued)

 TABLE 2-3
 BIOS Advanced Menu (Continued)

| Menu Option | Description                                                                                                    | Default |
|-------------|----------------------------------------------------------------------------------------------------|---------|
|             | • <i>Flow control</i> : Enables flow control. Options include: None, XON/XOFF, CTS/RTS.                                                                                                    | None    |
|             | • <i>Console type</i> : Enables the specified console type.<br>Options include: VT100, VT100 8 bit, ANSI 7 bit,<br>ANSI VT100 plus, VTF8.                                                                                                    | ANSI    |
|             | • <i>Continue CR after POST</i> : Normally, console redirection is off before the operating system loads. Set this item to on to troubleshoot the BIOS boot problems. Note: the operating system loader typically interrupts console redirection once it starts. Options include: On and Off. | Off     |

#### 2.4.3 Security Menu

TABLE 2-4 shows the options that are available from the BIOS Security menu.

 TABLE 2-4
 BIOS Security Menu

| Menu Option                | Description                                                                                                    | Default |
|----------------------------|----------------------------------------------------------------------------------------------------|---------|
| Supervisor<br>Password Is: | Displays whether a supervisor password has<br>been entered for the system. Clear means<br>such a password has not been used and Set<br>means a supervisor password has been<br>entered for the system. | Clear   |
| User Password<br>Is:       | Displays whether a user password has been<br>entered for the system. Clear means such a<br>password has not been used and Set means a<br>user password has been entered for the<br>system.             | Clear   |
| Set Supervisor<br>Password | Supervisor password controls access to the<br>Setup Utility. Enter the Supervisor's<br>password to set or change it. Enables access<br>to BIOS.                                                        | Enter   |
| Menu Option               | Description                                                                                                    | Default  |
|---------------------------|----------------------------------------------------------------------------------------------------|----------|
| Set User<br>Password      | Enter the user's password to set or change it.<br>Enables access to the system at boot time.                                                                                                    | Enter    |
| Password on<br>Boot       | Allows you to require a password to be<br>entered when the system boots. Options<br>include: Enabled (password required) and<br>Disabled (password not required).                                          | Disabled |
| Fixed Disk Boot<br>Sector | May offer protection against viruses when<br>set to Write Protect, which protects the boot<br>sector on the hard drive from having a virus<br>written to it. Options include: Write Protect<br>and Normal. | Normal   |

 TABLE 2-4
 BIOS Security Menu (Continued)

## 2.4.4 Power Menu

TABLE 2-5 shows the options that are available from the BIOS Power menu.

TABLE 2-5BIOS Power Menu

| Menu Option            | Description                                                                                                    | Default             |
|------------------------|----------------------------------------------------------------------------------------------------|---------------------|
| Resume on<br>Time      | Wakes the system up at the specified time. Options are On or Off.                                                                                                    | Off                 |
| Resume Time            | If turned on, specifies the time you want the system to wake up.                                                                                                    | 00.00.00            |
| Resume Date            | If turned on, specifies the date you want the system to wake up.                                                                                                    | 00/00/0000          |
| After Power<br>Failure | Sets the mode of operation if an AC power loss<br>occurs. Two modes are available:<br>Stay powered off: returns the system to an off state.<br>Power on: returns the system to a full on state.<br>Last state: returns the server to the state it was at<br>before the power went off. | Stay powered<br>off |

## 2.4.5 Boot Menu

TABLE 2-6 shows the options that are available from the BIOS Boot menu. To change the order of the boot items, select an item and press the plus (+) key to move the item up in the order and the minus (-) key to move the item down in the order.

TABLE 2-6BIOS Boot Menu

| Menu Option                | Description                   | Default Boot Order |
|----------------------------|-------------------------------|--------------------|
| Removable Devices (Floppy) | Boot from the floppy drive    | First boot device  |
| CD-ROM Drive               | Boot from the CD-ROM          | Second boot device |
| Hard Disk                  | Boot from the hard disk       | Third boot device  |
| MBA v7.0.1 Slot 0210       | Boot from the on-board NIC #1 | Fourth boot device |
| MBA v7.0.1 Slot 0218       | Boot from the on-board NIC #2 | Fifth boot device  |

## 2.4.6 Exit Menu

TABLE 2-7 shows the options that are available from the BIOS Exit menu.

| Menu Item                  | Description                                         |
|----------------------------|-----------------------------------------------------|
| Exit Saving<br>Changes     | Exit System Setup and save changes to CMOS.         |
| Exit Discarding<br>Changes | Exit System Setup without saving changes.           |
| Load Setup<br>Defaults     | Load defaults for all setup items.                  |
| Discard<br>Changes         | Load previous values from CMOS for all setup items. |
| Save Changes               | Save setup data to CMOS.                            |

TABLE 2-7BIOS Exit Menu

## 2.4.7 Quick Boot Feature

The QuickBoot feature, which disables BIOS memory tests, defaults to disabled, which is the recommended setting.

If you choose to set Quickboot to enabled, you need to perform the following steps to disable the QuickBoot feature whenever you add new memory, so that the new memory configuration can be tested.

- 1. Boot the server and run BIOS Setup by pressing the F2 key during the boot process.
- 2. From the Advanced menu, disable the QuickBoot option.

Now the BIOS will run at least one full memory test for your new memory when the server is rebooted.

3. Press F10 to save the changes and exit.

The system will automatically reboot and run the memory configuration tests.

4. When all memory passes the tests, press the F2 key to enter BIOS Setup and reenable the QuickBoot option in the BIOS Advanced menu, if needed.

# 2.5 Booting to a USB Diskette Device

Only one diskette device is bootable on the Sun Fire V20z server. By default, the internal diskette device is the only device from which you can boot.

To change the assignment of the diskette devices so that the server boots from the USB diskette device, rather than the internal diskette device, perform the following steps:

- 1. Attach the USB diskette device.
- 2. Power on and reboot the system.
- 3. Press the F2 key to enter the BIOS Setup utility.
- 4. From the Advanced menu, choose I/O Device Configuration.
- 5. Change the USB Host Controller and USB BIOS Legacy Support submenu options to Enable.
- 6. Press the F10 key to save your changes and reboot the server.
- 7. When prompted, press the F2 key to enter the BIOS Setup utility.
- 8. In the Boot menu, select Removable Devices.
- 9. Select USB Floppy from the Removable Devices submenu, and press the plus (+) key to move USB Floppy to the top of the list of devices.
- 10. Press the F10 key to save your changes and reboot.

The USB diskette device is bootable as drive A. If left enabled, the internal floppy becomes drive B and is not bootable.

**Note** – To change the internal diskette device to drive A again, disconnect the USB diskette device and reboot the server. The internal diskette device will be assigned to drive A, and if you reattach the USB diskette device, it will be assigned to drive B.

# **Troubleshooting and Diagnostics**

Before troubleshooting your specific server problem, collect the following information:

- What events occurred prior to the failure?
- Was any hardware or software modified or installed?
- Was the server recently installed or moved?
- How long has the server exhibited symptoms?
- What is the duration or frequency of the problem?

The guidelines in "Preventative Troubleshooting" on page 3-2 will help you to prevent problems from occurring and will make troubleshooting easier.

After you have assessed the problem and noted your current configuration and environment, you can choose from several ways to troubleshoot your Sun Fire V20z server:

- Visually inspect your system as described in "Visually Inspecting Your System" on page 3-3.
- Execute the Troubleshooting Dump Utility as described in "Troubleshooting Utility" on page 3-5.
- Execute diagnostics tests as described in "Diagnostics" on page 3-5.

# 3.1 Preventative Troubleshooting

Creating and following procedures can help prevent problems and make troubleshooting easier.

Follow these guidelines for preventative troubleshooting:

- Use uniform naming conventions for your servers, such as names that denote server location. Uniform naming conventions help when you try to remember often overlooked details that can hold the key to resolving a crisis.
- Use unique IDs or names for your devices. You can reduce the risk of components competing for the same resource if you have a list. Use the server setup utility to check for conflicts.
- Create a backup plan. Schedule backups based on the needs of your server. If data is changed frequently, frequent backups are required. Maintain a library of backups based on your information restoring needs. Test your backups periodically to be sure that your data is correctly stored.
- Use enterprise systems management tools to automate the following processes, or manually track this information:
  - Check hard disk space periodically. It is recommended that hard drives have a minimum of 15 percent of free space.
  - Keep historical data. You will not know that the CPU utilization has increased 50 percent if you do not know what it was initially. If you have problems, you can use the data to compare before and after scenarios. For example, you might want to know about the user, bus, and power utilization rates.
  - Keep a trend analysis so that you will know what to expect during certain points in time. For example, if the CPU utilization rate always increases by 50 percent during certain hours, you will know that increase is normal for the server you are tracking.
- Create a problem resolution notebook. When problems do occur, keep a log of the actions you took to resolve them. This could help you solve the same problem more quickly in the future. This information can save a great deal of time in the future and ensure accuracy, especially when dealing with future part replacement.
- Keep an updated network topology map in an accessible location. This will help in troubleshooting networking problems.

- Most problems occur when something in the server has changed. When making changes to your server, follow these guidelines:
  - Document the system settings. If the system configuration will change, first obtain a record of the current system configuration settings.
  - If possible, make changes one at a time to isolate problems if they should occur. This enables you to maintain a controlled environment and reduces the scope of any troubleshooting. Record the results of each change, including any errors or informational messages.
  - Check for potential device conflicts before adding a new device. Check for any
    potential version dependencies, especially with third party software.

# 3.2 Visually Inspecting Your System

Improperly set controls and loose or improperly connected cables are common causes of problems with hardware components. When investigating a system problem, first check all the external switches, controls, and cable connections. See "External Visual Inspection" on page 3-3.

If this does not resolve your problem, then visually inspect the system's interior hardware for problems such as a loose card, cable connector, or mounting screw. See "Internal Visual Inspection" on page 3-4.

## 3.2.1 External Visual Inspection

To visually inspect the external system, follow these steps:

1. Note the state of the system fault LED on the front of the server.

The system fault LED blinks when a severe system fault, such as an overvoltage condition or an upper temperature limit, is detected. See FIGURE 1-1 for the location of the system fault LED.

- 2. Turn off the system and any attached peripherals (if applicable).
- 3. Verify that all power cables are properly connected to the system, the monitor, and peripherals, and check their power sources.
- 4. Inspect connections to any attached devices including network cables, keyboard, monitor, and mouse, as well as any devices attached to the serial port.

## 3.2.2 Internal Visual Inspection

To visually inspect the internal system, follow these steps:

**Note** – Before proceeding, read the safety instructions in the *Sun Fire V20z Server Safety* and *Compliance Guide*, 816-7190-xx, for your system.

- 1. Shut down the operating system, if necessary, and turn off the platform power on the front of the server.
- 2. Turn off the AC power on the back of the server.
- 3. Turn off including any attached peripherals, but do not disconnect the power cables.
- 4. Remove the cover, following the procedures in Safety Guidelines (Before You Remove the Cover) on page 4-2.

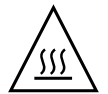

**Caution** – Some components, such as the heatsink, can become extremely hot during system operations. Allow these components to cool before handling them.

- 5. Verify that the components are fully seated in their sockets or connectors and that sockets are clean.
- 6. Check all cable connectors inside the system to verify that they are firmly attached to their appropriate connectors.
- 7. Replace the cover.
- 8. Reconnect the system and any attached peripherals to their power sources, and turn them on.

# 3.3 Troubleshooting Utility

You can also use the Troubleshooting Dump Utility (TDU), which captures the following information:

- System state table (SST)
- Hardware and software component version numbers
- Machine check register values
- CPU trace buffers
- CPU configuration space registers (CSRs)
- Event log file
- The last good configuration (LGC)

To run the Troubleshooting Dump Utility, type the following command:

#### # sp get tdulog

The Troubleshooting Dump Utility can take up to 15 minutes to run. The system prompt displays when it is completed.

The captured data is gathered and stored on the service processor in a compressed tar file. Refer to the *Sun Fire V20z Server Management Guide*, 817-5249-xx, for more information about the command and its options.

# 3.4 Diagnostics

Diagnostics are a set of tests that determine the health of the hardware in your Sun Fire V20z server. Diagnostics tests are used to verify hardware functionality and indicate device failures. You can test your system using the diagnostics tests included with your system to accomplish the following:

- Test and diagnose hardware functionality
- Locate hardware failures
- Isolate hardware and software faults

The diagnostics tests included with your system can help you eliminate the hardware as a potential cause when you experience a server malfunction or when debugging problems. For information about installing the diagnostics tests by means of the Network Share Volume (NSV) software, refer to the *Sun Fire V20z Server Installation Guide*, 817-5246-xx.

## 3.4.1 Mounting the Diagnostics Tests

Before running the Sun Fire V20z diagnostics tests, you need to mount the Network Share Volume (NSV) software from the NFS server on which it is located. If you haven't installed the NSV on an NFS server yet, refer to the instructions on installing the NSV software in the *Sun Fire V20z Server Installation Guide*, 817-5246-xx.

1. Log in to the Sun Fire V20z server SP via SSH by typing the following command at the NFS server's command prompt:

**# ssh -1** manager\_or\_higher\_login SSH\_hostname

2. Mount the NSV onto the Sun Fire V20z server SP by typing the following command:

# sp add mount -r NFS\_server\_hostname:/directory\_with\_NSV\_files -1 /mnt

3. Update the diagnostics software by typing the following command

# sp update diags -P /mnt/diags/NSV\_version#

Where *version#* is the version for the NSV software that was mounted in Step 2. For example: NSV\_V2.0.0.42

4. Continue with "Enabling the Diagnostics Tests" on page 3-6.

## 3.4.2 Enabling the Diagnostics Tests

Whenever a major component in the system does not function properly, you may have a component failure. As long as the microprocessor and the input and output components of the system (the monitor, keyboard, and diskette drive) are working, you can run diagnostics.

The NSV must be mounted on the service processor in order to run diagnostics commands. Refer to the *Sun Fire V20z Server Installation Guide*, 817-5246-xx, for information on mounting the NSV.

To enable diagnostics, execute one of the following commands:

• When the Sun Fire V20z platform power is off, run the following command to boot the server and enable diagnostics:

#### # diags start

When the Sun Fire V20z platform power is on and the operating system is installed, along with all necessary drivers, use the following command to reboot the server and enable diagnostics:

# platform set os state reboot-to-diags start

You can begin running diagnostics on the service processor while the platform diagnostics are loading. You can use the **diags get state** command to determine whether the platform diagnostics are loaded. Refer to Appendix C for more information about this command.

## 3.4.3 Listing Available Diagnostics Tests and Modules

To list the available tests and modules, type the following command:

#### # diags get tests

Tests are available for the following modules:

• Fans: Fan tests verify that each fan is rotating and the RPM is within the specified ranges.

**Note** – The power supply fans are not testable by this diagnostic.

- Memory: Memory tests identify memory errors, address decoding faults, and dataline faults.
- Network Controllers: An internal loopback test is available for NIC testing.
- Operator Panel: The operator panel tests verify the memory of the operator panel. The value and location of any errors are indicated.
- Slag: Slag tests are non-interactive tests that verify the correct operation of the LED drive circuitry.
- Storage: Storage tests invoke a self-test on the SCSI drive.
- Temperature: Temperature tests verify that each of the temperature sensors is functional and that the temperature is within the specified ranges.
- Voltage: Voltage tests are derived for power supply and bulk voltages (generated by the VRMs associated with the CPU and memory), to determine whether the voltage sensors are operating within their predefined limited.

TABLE 3-1 lists the diagnostics modules and tests that are associated with each module.

| Module | Test       | Devices            |
|--------|------------|--------------------|
| fan    | speed.fan1 | CPU 1 memory fan 1 |
| fan    | speed.fan2 | CPU 1 memory fan 2 |
| fan    | speed.fan3 | CPU 1 fan 1        |
| fan    | speed.fan4 | CPU 1 fan 2        |

TABLE 3-1 Diagnostics Modules and Tests

| Module  | Test                     | Devices                   |
|---------|--------------------------|---------------------------|
| fan     | speed.fan5               | CPU 0 fan 1               |
| fan     | speed.fan6               | CPU 0 fan 2               |
| memory  | adjacency.allDimms       | All DIMMs                 |
| memory  | dataline.allDimms        | All DIMMs                 |
| memory  | pattern.allDimms         | All DIMMs                 |
| nic     | phyLoop.Nic.0            | Ethernet Port 0           |
| nic     | phyLoop.Nic.1            | Ethernet Port 1           |
| opPanel | write.opPanel            | Operator Panel            |
| slag    | toggleLED.CD             | CD LED                    |
| slag    | toggleLED.CPU0           | CPU 0 LED                 |
| slag    | toggleLED.CPU0-DDR-VRM   | CPU 0 DDR VRM             |
| slag    | toggleLED.CPU0-DIMM0     | CPU 0 DIMM 0              |
| slag    | toggleLED.CPU0-DIMM1     | CPU 0 DIMM 1              |
| slag    | toggleLED.CPU0-DIMM2     | CPU 0 DIMM 2              |
| slag    | toggleLED.CPU0-DIMM3     | CPU 0 DIMM 3              |
| slag    | toggleLED.CPU0-VRM       | CPU 0 VRM                 |
| slag    | toggleLED.CPU1           | CPU 1                     |
| slag    | toggleLED.CPU1-DDR-VRM   | CPU 1 DDR VRM             |
| slag    | toggleLED.CPU1-DIMM0     | CPU 1 DIMM 0              |
| slag    | toggleLED.CPU1-DIMM1     | CPU 1 DIMM                |
| slag    | toggleLED.CPU1-DIMM2     | CPU 1 DIMM 2              |
| slag    | toggleLED.CPU1-DIMM3     | CPU 1 DIMM 3              |
| slag    | toggleLED.CPU1-VRM       | CPU 1 VRM                 |
| slag    | toggleLED.Disk-0         | Disk 0 toggle LED         |
| slag    | toggleLED.Disk-1         | Disk 1 toggle LED         |
| slag    | toggleLED.Disk-Backplane | Disk backplane toggle LED |
| slag    | toggleLED.Floppy         | Floppy toggle LED         |
| slag    | toggleLED.LCD-Indicator  | LCD indicator toggle LED  |
| slag    | toggleLED.Motherboard    | Motherboard toggle LED    |
| slag    | toggleLED.PCI-0          | PCI 0 toggle LED          |

 TABLE 3-1
 Diagnostics Modules and Tests (Continued)

| Module  | Test                   | Devices                                   |
|---------|------------------------|-------------------------------------------|
| slag    | toggleLED.PCI-1        | PCI 1 toggle LED                          |
| slag    | toggleLED.Power-Supply | Power supply toggle LED                   |
| storage | long.ATA0_0            | ATA0 0 drive                              |
| storage | long.ATA0_1            | ATA0 1drive                               |
| storage | long.SCSI_0            | SCSI 0 drive                              |
| storage | long.SCSI_1            | SCSI 1 drive                              |
| storage | short.ATA0_0           | ATA0 0 drive                              |
| storage | short.ATA0_1           | ATA0 1 drive                              |
| storage | short.SCSI_0           | SCSI 0 drive                              |
| storage | short.SCSI_1           | SCSI 1 drive                              |
| temp    | read.cpu0.dietemp      | CPU 0 die                                 |
| temp    | read.cpu0.memtemp      | CPU 0 memory                              |
| temp    | read.cpu0.temp         | CPU 0                                     |
| temp    | read.cpu1.dietemp      | CPU 1 die                                 |
| temp    | read.cpu1.memtemp      | CPU 1 memory                              |
| temp    | read.cpu1.temp         | CPU 1                                     |
| temp    | read.gbeth.temp        | GigaBit on Broadcomm                      |
| temp    | read.golem.temp        | HyperTransport tunnel on<br>AMD 8131 chip |
| temp    | read.hddbp.temp        | Hard disk backplane                       |
| temp    | read.sp.temp           | Service processor                         |
| temp    | read.thor.temp         | South Bridge                              |
| voltage | limits.VCC_120_S0      | VCC 120 S0                                |
| voltage | limits.VCC_50_S0       | VCC 50 S0                                 |
| voltage | limits.VCC_50_S5       | VCC 50 S5                                 |
| voltage | limits.VDDA_CPU0_25_S0 | VDDA CPU0 25 S0                           |
| voltage | limits.VDD_18_S0       | VDD 18 S0                                 |
| voltage | limits.VDD_18_S5       | VDD 18 S5                                 |
| voltage | limits.VDD_25_S0       | VDD 25 S0                                 |
| voltage | limits.VDD_25_S5       | VDD 25 S5                                 |
| voltage | limits.VDD_33_S0       | VDD 33 S0                                 |

**TABLE 3-1** Diagnostics Modules and Tests (Continued)

| Module  | Test                    | Devices          |
|---------|-------------------------|------------------|
| voltage | limits.VDD_33_S3        | VDD 33 S3        |
| voltage | limits.VDD_33_S5        | VDD 33 S5        |
| voltage | limits.VDD_CPU0_25_S3   | VDD CPU0 25 S3   |
| voltage | limits.VDD_CPU0_CORE_S0 | VDD CPU0 CORE S0 |
| voltage | limits.VDD_CPU1_25_S3   | VDD CPU1 25 S3   |
| voltage | limits.VDD_CPU1_CORE_S0 | VDD CPU1 CORE S0 |
| voltage | limits.VLDT_CPU0_LDT1   | VLDT CPU0 LDT1   |
| voltage | limits.VLDT_CPU0_LDT2   | VLDT CPU0 LDT2   |
| voltage | limits.VLDT_G_LDT1      | VLDT G LDT1      |
| voltage | limits.VTT_CPU0_DDR_S3  | VTT CPU0 DDR S3  |
| voltage | limits.VTT_CPU1_DDR_S3  | VTT CPU1 DDR S3  |

 TABLE 3-1
 Diagnostics Modules and Tests (Continued)

## 3.4.4 Running Diagnostic Tests

When running tests, you can choose to execute all tests or specify a specific module for which to run tests. The following options are available:

- Run tests individually or collectively
- Choose the type (by module or name) of tests to run
- Determine the sequence in which the tests are run (using scripts)
- View status messages about the success of the tests

You can run these tests on the machine on which you obtained them. You must have the appropriate permissions to run these commands.

To run the diagnostics tests, type the following command:

#### # diags run tests option

Where the option is one of the following:

| Option           | Description                                                                                                    |
|------------------|----------------------------------------------------------------------------------------------------|
| -n test_name     | To run one test at a time, replace <i>test_name</i> with the name of the test. You can specify more than one test by listing test names with a space between them. |
| -m <i>module</i> | To run a batch of tests by module, replace <i>module</i> with the name of the test module.                                                                         |
| -a               | Use this option to run all available diagnostics tests.                                                                                                    |

For example, if you suspect that you are having voltage problems, run the voltage module diagnostic tests:

#### # diags run tests -m voltage

Refer to Appendix C for more information about using these command options.

You can write scripts for additional control over the sequencing and timing of the tests. For example, you could write a shell script to repeat a test a specified number of times.

## 3.4.5 Viewing Test Results

After a test successfully executes, the status returns. When a test receives an error, it reports the error and continues to run any remaining tests submitted with the command.

The following output is typically generated for all diagnostics tests:

- Submitted Test Name
- Test Handle (a dynamically assigned unique number used by the diagnostics application to identify a running test)
- Test Result (Passed, Failed)
- Details (for example, Failure Details, Tests Details)

Specifying the  $-\mathbf{v} \mid -\mathbf{verbose}$  option when running the test displays additional data about a test. See Appendix C for more details.

For example, test details may include high, nominal, and low values.

The following is an example of two passed test cases and one failed test case:

Results Submitted Test Name Test Handle Test Result adjacency.allDimms P1 Passed dataline.allDimms P2 Passed pattern.allDimms Р3 Failed Failure Details: FAILED, addr(0xc0000008) CPU 1 - DIMM 3) Expected [5a5a5a5a5a5a5a5a5a] Actual [a5a5a5a5a4a5a5a5] Difference [1000000] Memory Configuration: Total: 3584Mb CPU0-2048Mb CPU1-1536Mb CPU 0: Width[128] Addr 0 - 7fffffff DIMM 0 512MB Addr 000000000 - 003fffffff Even Quad Word DIMM 1 512MB Addr 000000000 - 003fffffff Odd Ouad Word DIMM 2 512MB Addr 0040000000 - 007fffffff Even Quad Word DIMM 3 512MB Addr 0040000000 - 007fffffff Odd Quad Word CPU 1: Width[128] Addr 80000000 - dfffffff DIMM 0 512MB Addr 0080000000 - 00bfffffff Even Ouad Word DIMM 1 512MB Addr 0080000000 - 00bfffffff Odd Quad Word DIMM 2 256MB Addr 00c0000000 - 00dfffffff Even Ouad Word \*DIMM 3 256MB Addr 00c0000000 - 00dfffffff Odd Ouad Word

## 3.4.6 Stopping Tests

To cancel one or more individual tests, run the following command:

```
# diags cancel tests [[{ -t | --test} test_handle [{-a|--all}]
```

Where *test\_handle* is a dynamically assigned unique number used by the diagnostics application to identify a running test. The test handle is displayed in the output of a test after it has been run.

To terminate all diagnostics tests and end the diagnostics session, run the following command:

#### # diags terminate

Refer to Appendix C for more information about these commands.

# Maintaining the Server

This chapter describes how to add, replace and configure components in the Sun Fire V20z server after it has been set up. It contains the following sections:

- "Tools and Supplies Needed" on page 4-2
- "Safety Guidelines (Before You Remove the Cover)" on page 4-2
- "Locations of Components" on page 4-3
- "Customer Replaceable Unit (CRU) Procedures" on page 4-4

To determine and isolate a faulty component, refer to "Troubleshooting and Diagnostics" on page 3-1.

# 4.1 Tools and Supplies Needed

- #2 crosshead screwdriver
- Antistatic wrist strap (recommended)
- Alcohol pads

# 4.2 Safety Guidelines (Before You Remove the Cover)

Before removing the system cover, observe these safety guidelines:

- 1. Turn off all peripheral devices connected to the system.
- 2. If the system is running, press and release the power button, on the front panel. Then turn off the main power switch, at the rear of the system.
- 3. Label and disconnect all peripheral cables and all telecommunication lines connected to I/O connectors or ports on the back of the system.

**Note –** Do not disconnect the AC power.

4. Before handling components, attach a wrist strap to a chassis ground (any unpainted metal surface).

**Caution** – The system's printed circuit boards and hard disk drives contain components that are extremely sensitive to static electricity.

# 4.3 Locations of Components

Refer to Figure 4-1 to locate components before performing the remove and replace procedures.

The following figure indicates the location of each of these components:

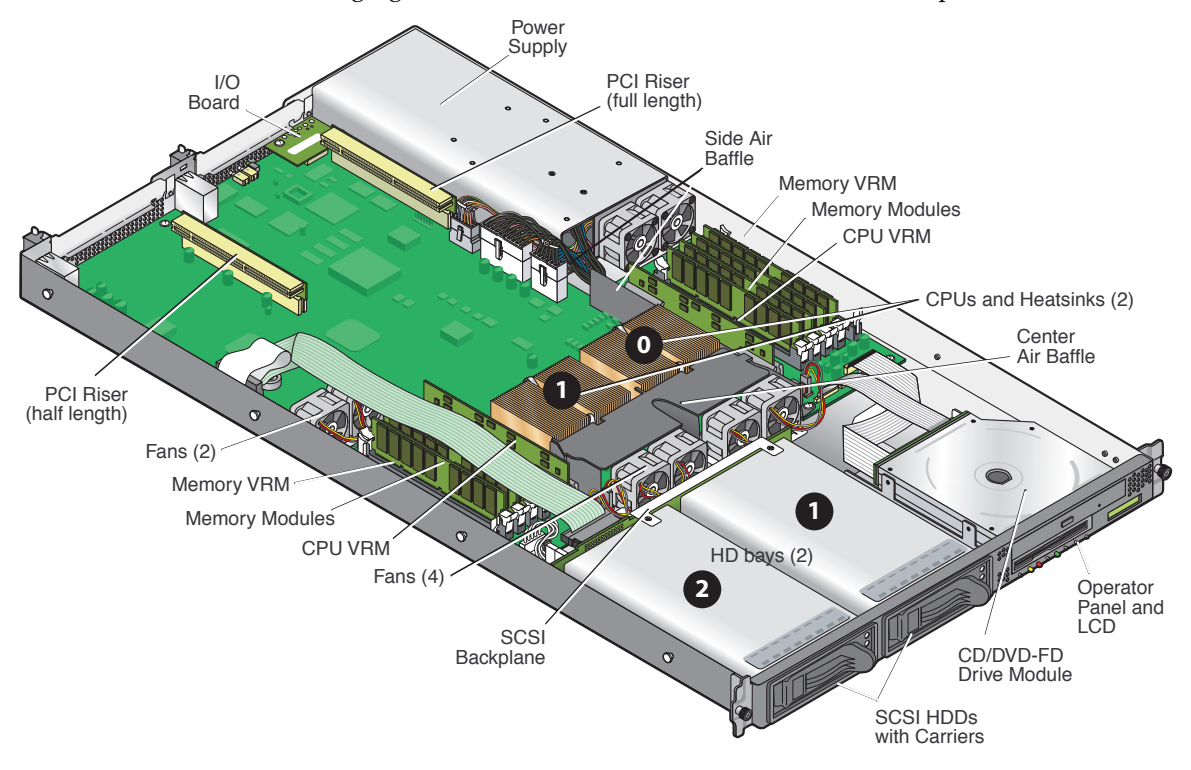

FIGURE 4-1 Locations of Components

# 4.4 Customer Replaceable Unit (CRU) Procedures

The following components are customer replaceable:

- I/O Board
- PCI Card(s) and Risers
- SCSI Hard Disk Drive(s) and Carriers
- SCSI Backplane
- CD-ROM/DVD/FDD Assembly
- Operator Panel and LCD
- Power Supply
- Fans
- Memory Voltage Regulator Modules
- CPU Voltage Regulator Modules
- Memory
- Battery
- Cable Kit
- CPU(s)
- SuperCRU

**Note** – Any configuration changes (CPU, memory, hard disk, add-in PCI cards, etc.) cause the server to revert to the factory default BIOS settings, regardless of how the server boot options have been set up using the System Setup Utility or the BIOS setup.

**Note** – If a Customer Replaceable Unit (CRU) needs replacement, you can request a replacement part from Sun. All parts replaced under warranty must be returned to Sun within 30 days of receipt of the replacement part.

## 4.4.1 I/O Board

Follow these steps to remove and replace the I/O board:

- 1. Turn off the system, including any attached peripherals.
- 2. While pressing the cover latch release button with your right thumb (A), slide the cover towards the rear of the chassis until it contacts the stop (B).
- 3. Lift the cover up and remove it.

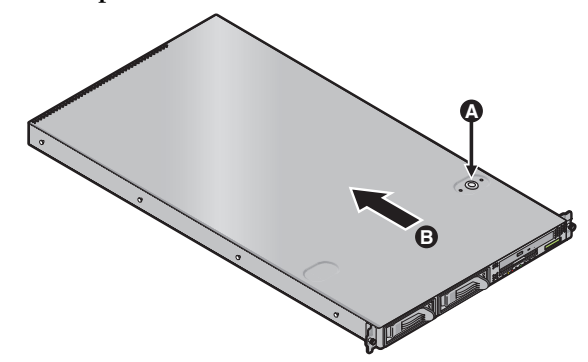

FIGURE 4-2 Removing the Cover

4. Remove the two screws securing the I/O board to the motherboard.

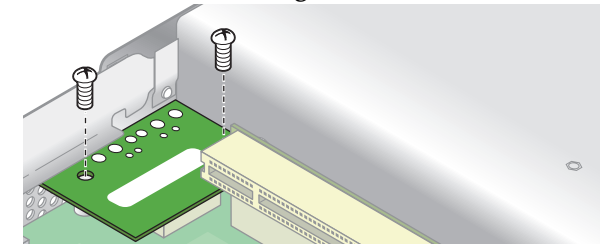

FIGURE 4-3 Removing the I/O Board

5. Lift the board straight up to free it from the connector on the motherboard.

Installation is the reverse of this procedure.

**Note** – When reinstalling the I/O board, ensure that the connector on the I/O board is seated in the corresponding connector on the motherboard.

Note - Check the routing of all cables for obstructions before reinstalling the cover.

## 4.4.2 PCI Card

The following procedure describes how to add or replace a PCI card.

- 1. Turn off the system, including any attached peripherals.
- 2. While pressing the cover latch release button with your right thumb (A), slide the cover towards the rear of the chassis until it contacts the stop (B).
- 3. Lift the cover up and remove it.

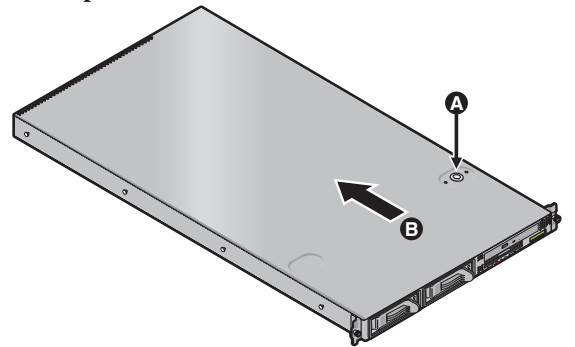

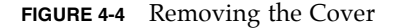

**Note** – **Before installing or replacing a PCI card, refer to the following guidelines:** If you are using the onboard NICs and one PCI card, install the PCI card in the right (full-length) slot.

If you are using the onboard NICs, and two PCI cards, install the faster PCI card in the right (full-length) slot, and the slower card in the left (half-length) slot. If you are not using the onboard NICs, install a half-length card in the left (half-length) slot. length) slot and a full-length card in the right (full-length) slot.

**Caution** – Do not use +5 V PCI cards or you may cause damage to the motherboard. Use only +3 V PCI cards in your Sun Fire V20z server.

#### 4.4.2.1 To Install a New PCI Card

- 1. Loosen the screw holding the card latch.
- 2. Raise the latch as far as possible and then pivot it towards the rear of the chassis.
- 3. Withdraw the PCI card slot cover.

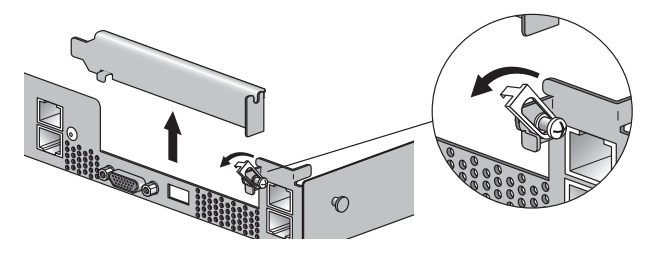

FIGURE 4-5 PCI Card Slot Cover

- 4. Remove the card riser assembly from the PCI card connector on the motherboard.
- 5. Install the PCI card in the riser assembly.
- 6. Reinstall the riser and card in the connector on the motherboard.

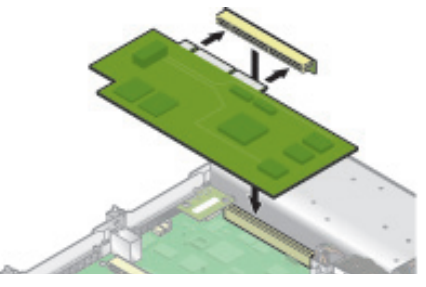

FIGURE 4-6 PCI Card and Riser

7. Pivot the card latch up and then slide it down until it captures the PCI card bracket. Tighten the screw to secure the latch (refer to Figure 4-5).

**Note –** Check the routing of all cables for obstructions before reinstalling the cover.

### 4.4.2.2 To Remove an Existing PCI Card

- 1. Unfasten all cables connected to the card.
- 2. Withdraw the card and riser from the PCI card connector on the motherboard.
- 3. Remove the PCI card from the riser.

Installation is the reverse of this procedure.

**Note** – If the PCI card is being removed, but not replaced with another card: Reinstall the empty riser assembly in the empty PCI card connector on the motherboard. Reinstall the PCI card slot cover.

## 4.4.3 SCSI Hard Disk Drive and Carrier

The following procedure describes how to remove and replace a SCSI hard disk drive and carrier.

**Note** – SCSI hard disk drives are hot pluggable in integrated mirroring (IM) configurations.

To withdraw the SCSI hard disk drive and carrier:

1. Squeeze the release latch and carefully swing the arm to the left as far as it will go.

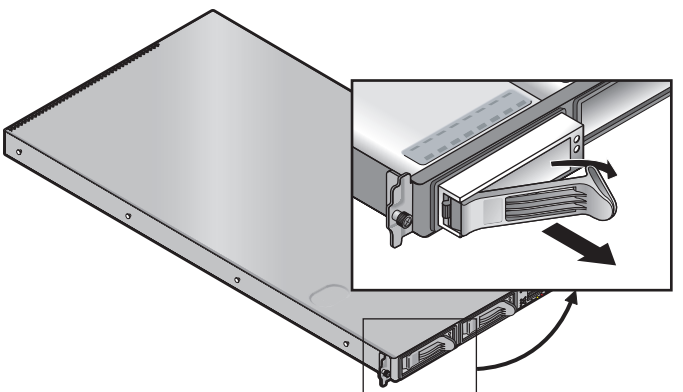

FIGURE 4-7 SCSI Hard Disk Drive Carrier and Latch Release

2. Grasp the carrier bezel with both hands and carefully pull the carrier out of the drive bay.

**Note** – Avoid using the arm to remove the carrier.

To insert the SCSI hard disk drive and carrier:

- 1. Squeeze the release latch and carefully swing the arm to the left as far as it will go
- 2. Grasping the body of the drive in both hands, carefully guide the connector end of the SCSI carrier into the drive bay, sliding the carrier into the bay until the arm engages and partially closes itself.
- 3. Push the arm forward and latch it to lock the carrier in place.

## 4.4.3.1 Replacing a Hard Disk Drive in a Carrier

- 1. Withdraw the carrier from the server as previously described.
- 2. Unfasten the four screws attached to the carrier and remove the backing plates.
- 3. Remove the new hard disk drive from its packaging.
- 4. Place the hard disk drive in the carrier and secure it with the four mounting screws, as shown in Figure 4-8.

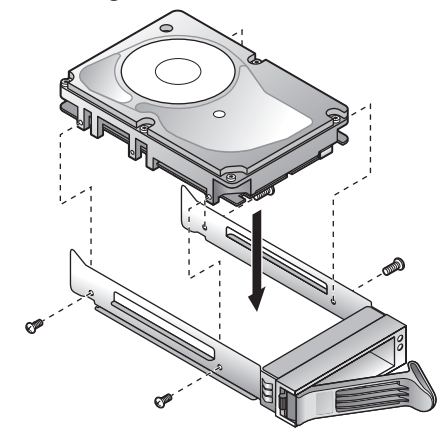

FIGURE 4-8 Installing a Hard Disk Drive in a Carrier

5. Re-insert the drive and carrier in the server as previously described.

## 4.4.4 SCSI Backplane

The following procedure describes how to replace the SCSI backplane.

- 1. Turn off the system, including any attached peripherals.
- 2. While pressing the cover latch release button with your right thumb (A), slide the cover towards the rear of the chassis until it contacts the stop (B).
- 3. Lift the cover up and remove it.

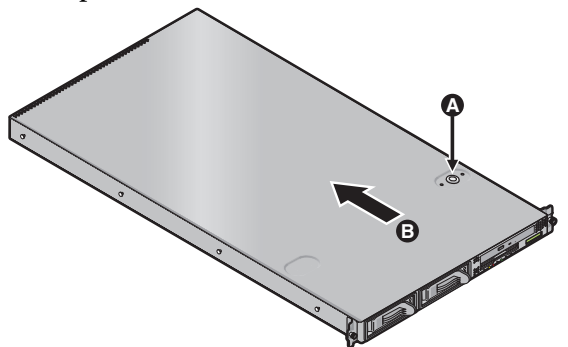

FIGURE 4-9 Removing the Cover

#### 4. Remove all hard disk drive carriers:

a. Squeeze the release latch and swing the arm to the left as far as it will go.

b. Grasp the carrier bezel with both hands and carefully pull the carrier out of the drive bay.

**Note** – Avoid using the arm to remove the carrier.

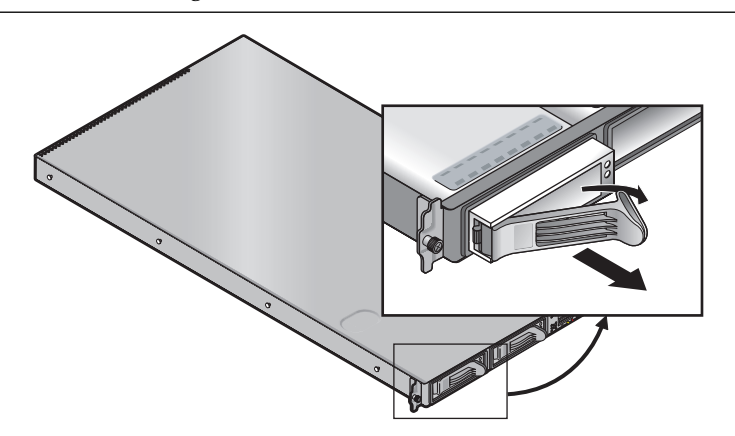

FIGURE 4-10 SCSI Hard Disk Drive Carrier and Release Latch

5. Remove the center air baffle.

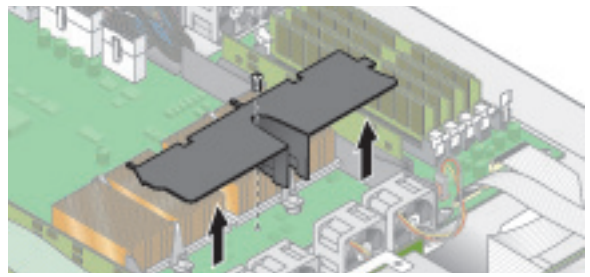

FIGURE 4-11 Removing the Center Air Baffle

#### 6. Remove the second processor fan from the right:

- a. Unplug the fan's power connector from the motherboard.
- b. Pull the fan straight up to remove it from the fan tray.

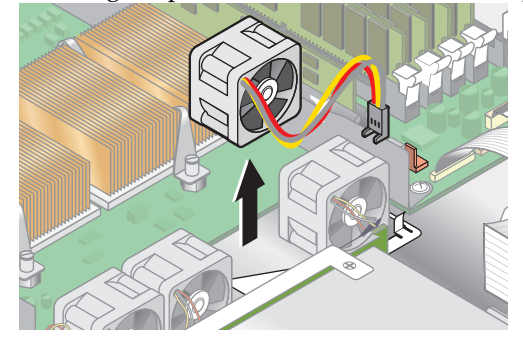

FIGURE 4-12 Removing a Cooling Fan

7. Remove the CPU VRM for CPU 1 (lefthand CPU) by pulling it straight up, out of its sockets.

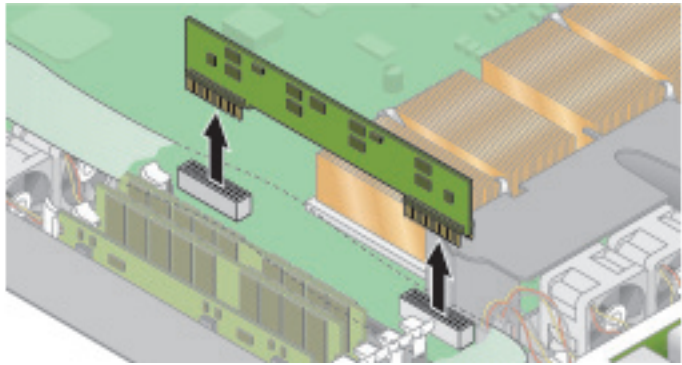

FIGURE 4-13 Removing the CPU 1 VRM

8. Disconnect the 5-pin power cable, the small flat cable, and the 68-pin ribbon signal cable from the SCSI backplane.

**Caution** – Use care with the small flat cables. They are extremely fragile.

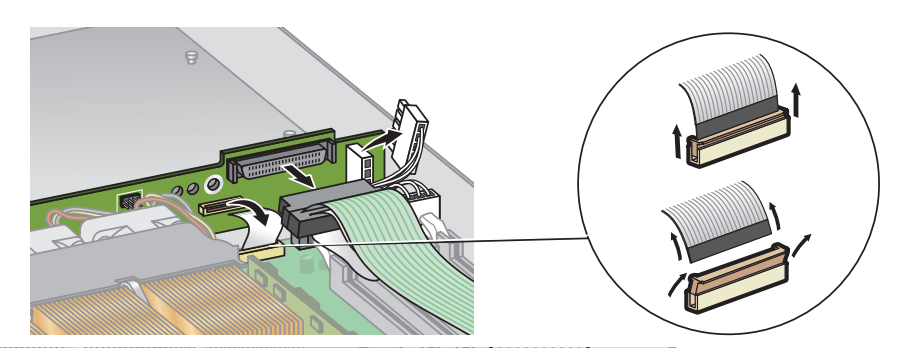

FIGURE 4-14 Uncabling the SCSI Backplane

- 9. Unfasten the two screws securing the backplane to the chassis.
- 10. Lift the SCSI backplane up and out of the chassis.

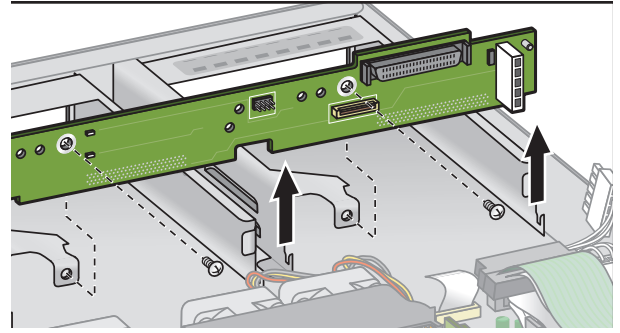

FIGURE 4-15 Removing the SCSI Backplane

**Note** – When reinstalling the SCSI backplane, ensure that the jumper is installed as shown in Figure 4-16.

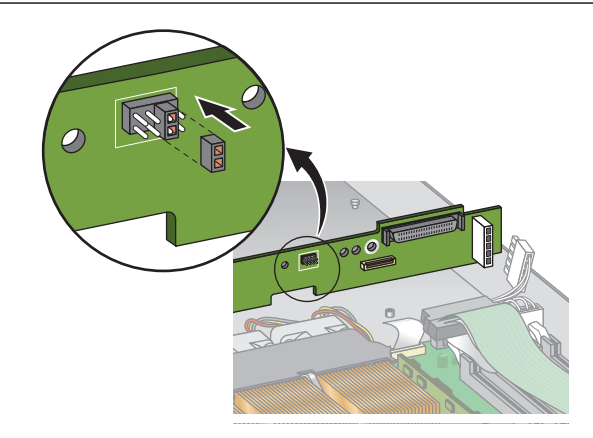

FIGURE 4-16 SCSI Backplane Jumper

**Caution** – Ensure that the fan wires are not pinched when reinstalling the backplane.

**Note –** Check the routing of all cables for obstructions before reinstalling the cover.

## 4.4.5 CD-ROM/DVD/Floppy Disk Drive Assembly

The following procedure describes how to replace the CD-ROM/DVD/Floppy Disk Drive assembly.

- 1. Turn off the system, including any attached peripherals.
- 2. While pressing the cover latch release button with your right thumb (A), slide the cover towards the rear of the chassis until it contacts the stop (B).
- 3. Lift the cover up and remove it.

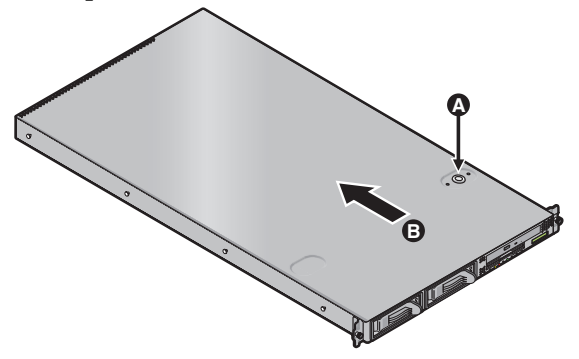

FIGURE 4-17 Removing the Cover

4. Unfasten the CD-ROM/DVD and Floppy disk drive ribbon cables from the motherboard.

**Caution –** Use care with the small flat cables. They are extremely fragile.

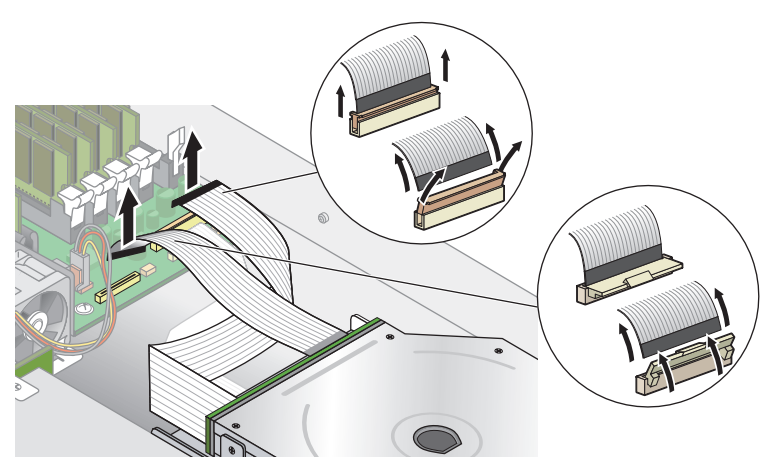

FIGURE 4-18 Uncabling the CD-ROM/DVD/Floppy Disk Drive Assembly

- 5. Unfasten the single screw securing the CD-ROM/DVD/Floppy Disk Drive assembly to the chassis (see Figure 4-19).
- 6. Slide the assembly towards the rear of the chassis approximately 0.5" (12mm).

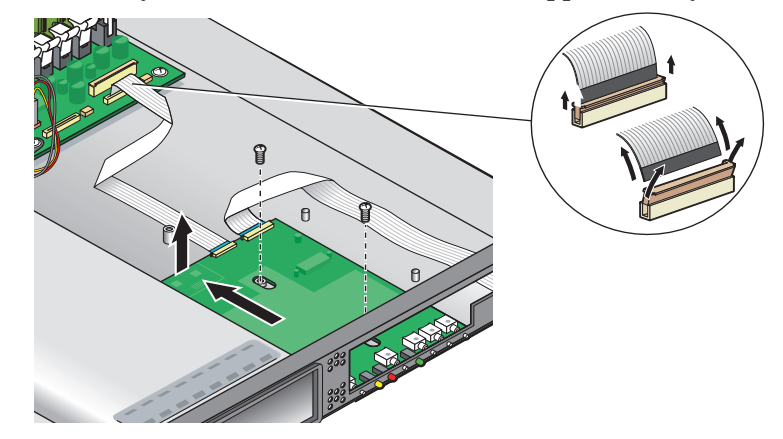

FIGURE 4-19 Removing the CD-ROM/DVD/Floppy Disk Drive Assembly

**Caution** – Move the assembly by grasping it by its sides. Do not to push on the CD-ROM tray.

7. Lift the rear of the assembly slightly, and withdraw it from the chassis.

Installation is the reverse of this procedure.

**Note –** Check the routing of all cables for obstructions before reinstalling the cover.

## 4.4.6 Operator Panel Board and Display

The following procedure describes how to replace the Operator Panel board and LCD. The Operator Panel board is located beneath the CD-ROM/DVD/Floppy Disk Drive assembly.

- 1. Turn off the system, including any attached peripherals.
- 2. While pressing the cover latch release button with your right thumb (A), slide the cover towards the rear of the chassis until it contacts the stop (B).
- 3. Lift the cover up and remove it.

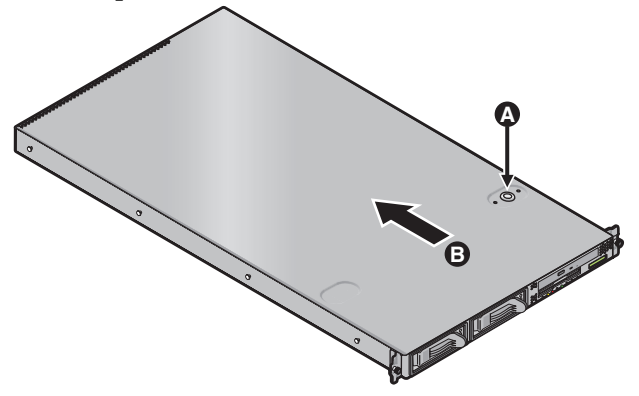

FIGURE 4-20 Removing the Cover

- 4. Remove the CD-ROM/DVD/Floppy Disk Drive assembly (refer to the appropriate procedure).
- 5. Remove the two screws securing the LCD to the front panel.

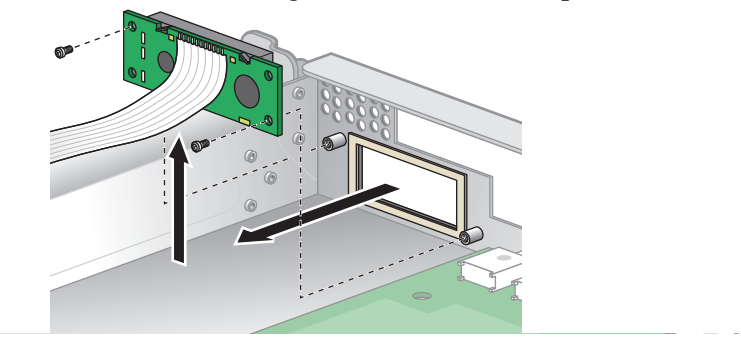

FIGURE 4-21 Removing the LCD

6. Unfasten the ribbon cable connecting the operator panel board to the motherboard.

**Caution** – Use care with the small flat cables. They are extremely fragile.

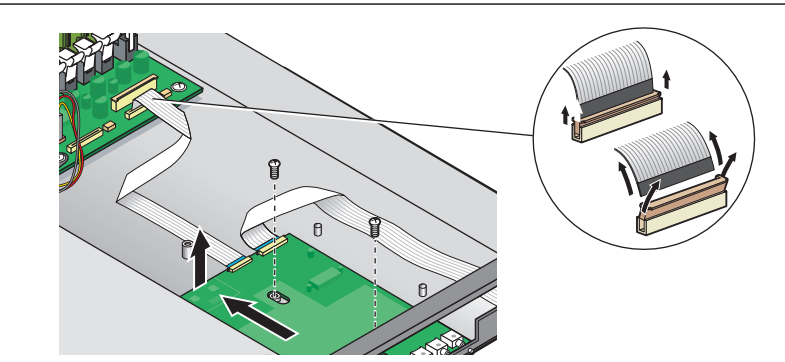

FIGURE 4-22 Uncabling and Removing the Operator Panel Board

- 7. Remove the two screws and washers mounting the Operator Panel board to the chassis.
- 8. Carefully slide the operator panel towards the rear of the chassis as far as possible, to avoid damaging the switches. Raise the rear edge of the board first, and then lift the Operator Panel board and LCD out of the chassis.

Installation is the reverse of this procedure.

**Note –** Check the routing of all cables for obstructions before reinstalling the cover.

## 4.4.7 Power Supply

The following procedure describes how to replace the power supply.

- 1. Turn off the system, including any attached peripherals.
- 2. While pressing the cover latch release button with your right thumb (A), slide the cover towards the rear of the chassis until it contacts the stop (B).
- 3. Lift the cover up and remove it.

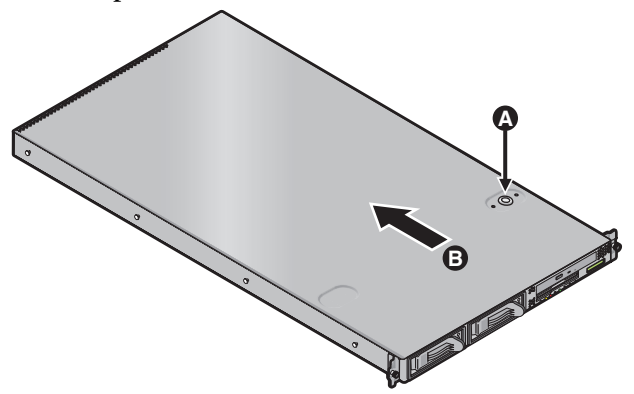

FIGURE 4-23 Removing the Cover

4. Unfasten the three screws securing the center and side air baffles. Lift the baffles straight up to remove them

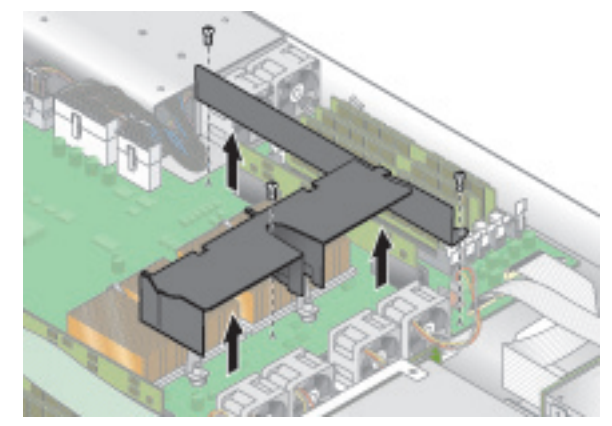

FIGURE 4-24 Removing the Center and Side Air Baffles

5. Disconnect the three power supply cables from the motherboard.

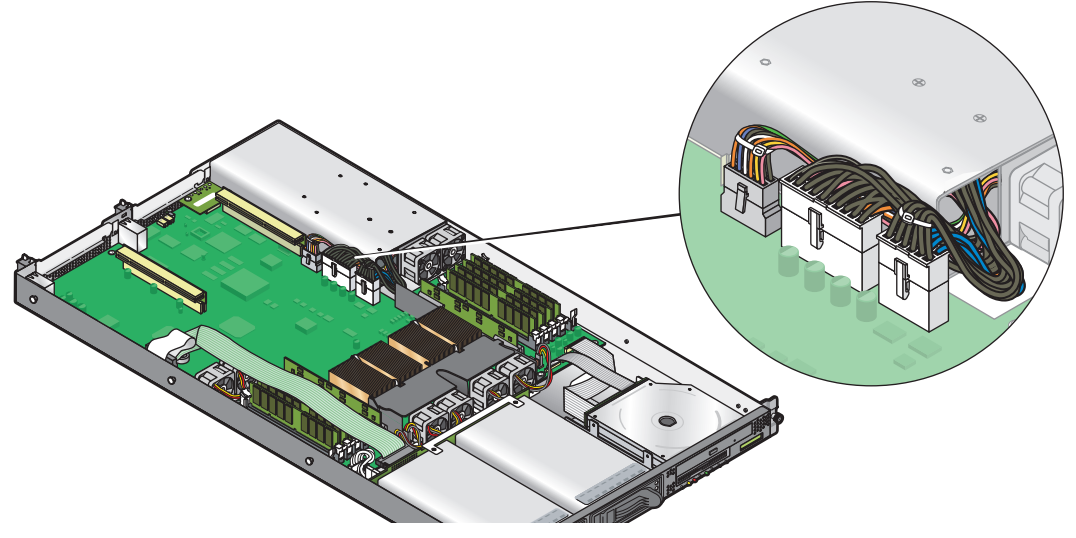

FIGURE 4-25 Disconnecting the Power Supply Cables

6. Unfasten the single screw securing the power supply to the rear of the chassis.

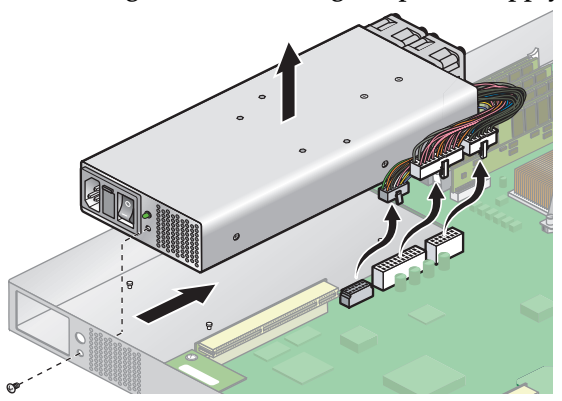

FIGURE 4-26 Removing the Power Supply

7. Slide the power supply toward the front of the chassis, and lift it out of the chassis.

Installation is the reverse of this procedure.

**Note –** Check the routing of all cables for obstructions before reinstalling the cover.

## 4.4.8 Cooling Fans

The following procedure describes how to replace a cooling fan.

- 1. Press the power switch, on the Operator Panel, to turn off the power to the server.
- 2. While pressing the cover latch release button with your right thumb (A), slide the cover towards the rear of the chassis until it contacts the stop (B).
- 3. Lift the cover up and remove it.

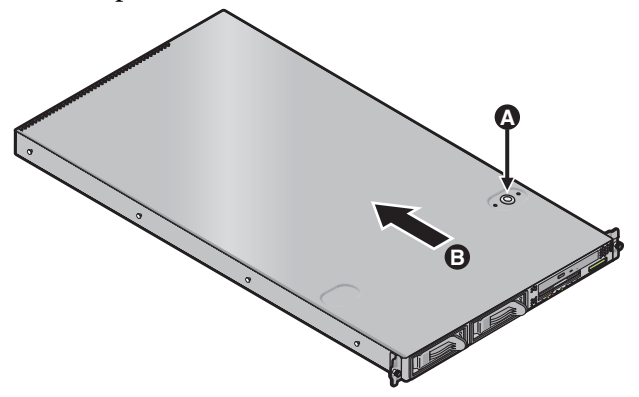

FIGURE 4-27 Removing the Cover

- 4. Identify the fan(s) to be replaced.
- 5. If you are replacing a processor cooling fan, unfasten the single screw securing the center air baffle and lift the baffle away from the chassis. Otherwise, continue to Step 6.

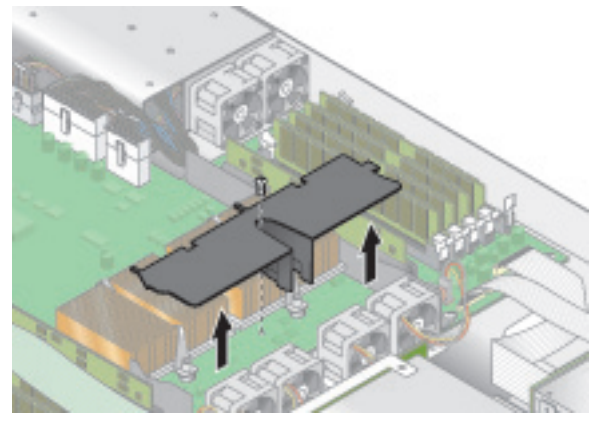

FIGURE 4-28 Removing the Center Air Baffle
6. Unplug the fan's power connector from the motherboard.

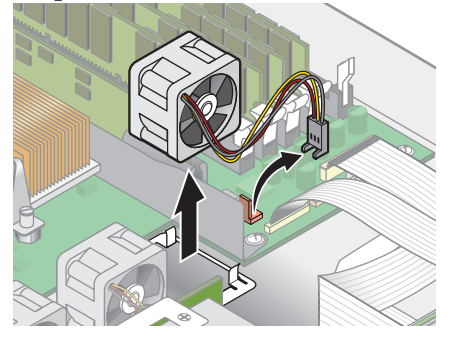

FIGURE 4-29 Removing the Cooling Fans

#### 7. Pull the fan straight up to remove it from the fan tray.

Installation is the reverse of this procedure.

**Caution** – Ensure that the fan airflow direction is correct (front to rear) by installing the fan so that the airflow direction arrow points towards the rear of the chassis. After installing a new fan, allow sufficient time for the system to recognize the fan and determine whether it is functioning properly.

**Note –** Check the routing of all cables for obstructions before reinstalling the cover.

## 4.4.9 Memory Voltage Regulator Modules

The following procedure describes how to replace a memory voltage regulator module (VRM).

- 1. Turn off the system, including any attached peripherals.
- 2. While pressing the cover latch release button with your right thumb (A), slide the cover towards the rear of the chassis until it contacts the stop (B).
- 3. Lift the cover up and remove it.

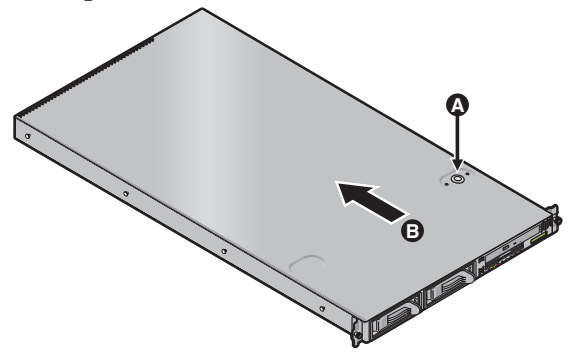

FIGURE 4-30 Removing the Cover

- 4. Identify the memory VRM that needs to be replaced.
- 5. Remove a memory VRM by pressing down on the ejector bars at both ends of the socket.

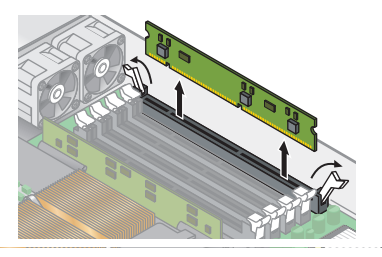

FIGURE 4-31 Removing a Memory VRM

Installation is the reverse of this procedure.

Note – Check the routing of all cables for obstructions before reinstalling the cover.

### 4.4.10 CPU Voltage Regulator Modules

The following procedure describes how to remove and replace a CPU voltage regulator module (VRM).

To remove a CPU VRM:

- 1. Turn off the system, including any attached peripherals.
- 2. While pressing the cover latch release button with your right thumb (A), slide the cover towards the rear of the chassis until it contacts the stop (B).
- 3. Lift the cover up and remove it.

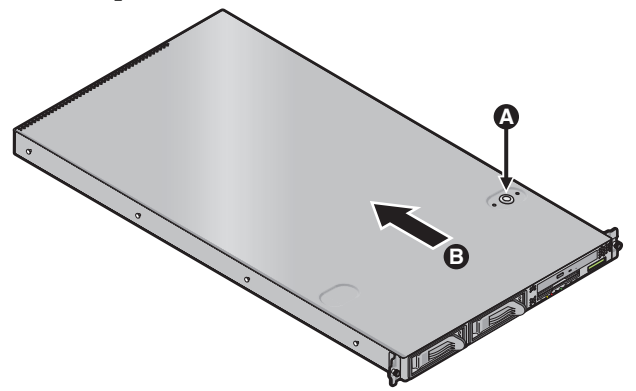

FIGURE 4-32 Removing the Cover

- 4. Identify the CPU VRM that needs to be replaced.
- 5. Remove the CPU VRM by pulling it straight up, out of its socket.

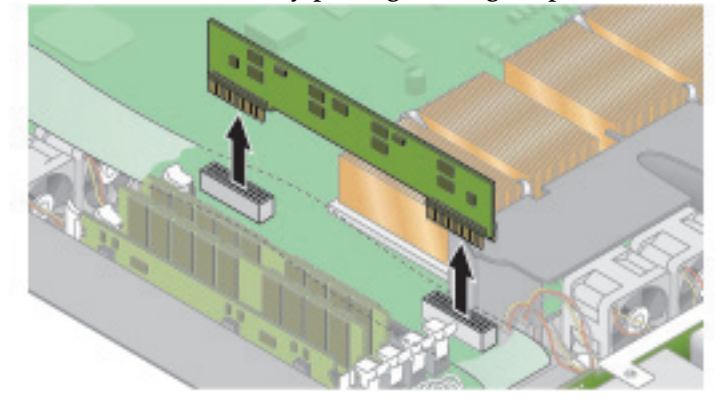

FIGURE 4-33 Removing a CPU VRM

To replace a CPU VRM:

- 1. Press the new VRM into the empty socket until it snaps into place, ensuring that the notch in the CPU VRM aligns with the key in the connector.
- 2. When installing a VRM, ensure that pin "A1", on the VRM, is aligned with the "A1" reference designation on the motherboard.
- 3. Check the routing of all cables for obstructions and then reinstall the cover.

## 4.4.11 Memory Modules

The following procedure describes how to remove and replace memory modules.

To remove a memory module:

- 1. Turn off the system, including any attached peripherals.
- 2. While pressing the cover latch release button with your right thumb (A), slide the cover towards the rear of the chassis until it contacts the stop (B).
- 3. Lift the cover up and remove it.

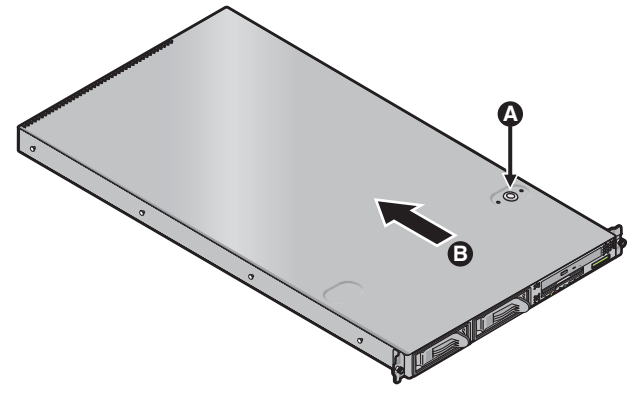

FIGURE 4-34 Removing the Cover

- 4. Locate the memory module connector in which you will install or replace a memory module.
- 5. Remove a memory module by pressing down on the ejector bars at both ends of the memory module's socket.

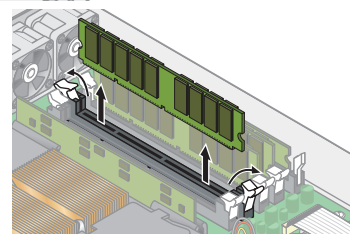

FIGURE 4-35 Removing a Memory Module

To install a memory module:

- 1. Ensure that the memory module socket's ejectors are open (rotated outward) to allow the new module to be inserted.
- 2. Align the memory module's edge connector with the alignment key, and insert the memory module into the connector.

**Note –** The manufacturer and capacity of both modules in the same memory bank (Banks 1-4) must be identical.

3. Check the routing of all cables for obstructions and then reinstall the cover.

## 4.4.12 System Battery

The system battery is a 3.0-volt standard 20 mm Lithium coin-cell battery.

You may need to replace the system battery if you know it is weak or if after any period of AC power loss, the BIOS loses its' CMOS settings or if the time-of-day clock loses time.

**Caution** – Do not attempt to open or service batteries. The battery contains lithium and can explode if not properly used, handled, or disposed of.

To remove the system battery:

- 1. Turn off the system, including any attached peripherals.
- 2. While pressing the cover latch release button with your right thumb (A), slide the cover towards the rear of the chassis until it contacts the stop (B).
- 3. Lift the cover up and remove it.

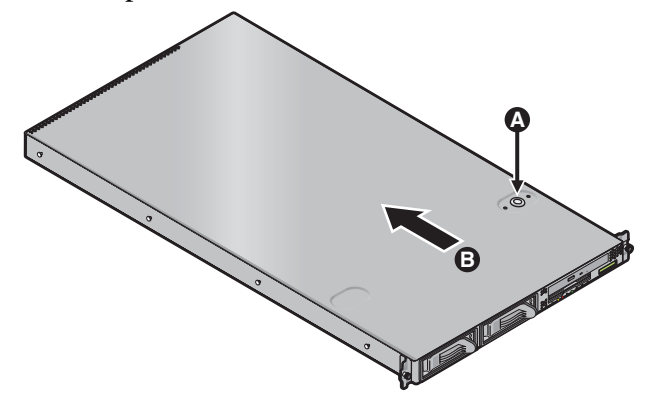

FIGURE 4-36 Removing the Cover

4. Remove the system battery by sliding it back and prying it from the holder.

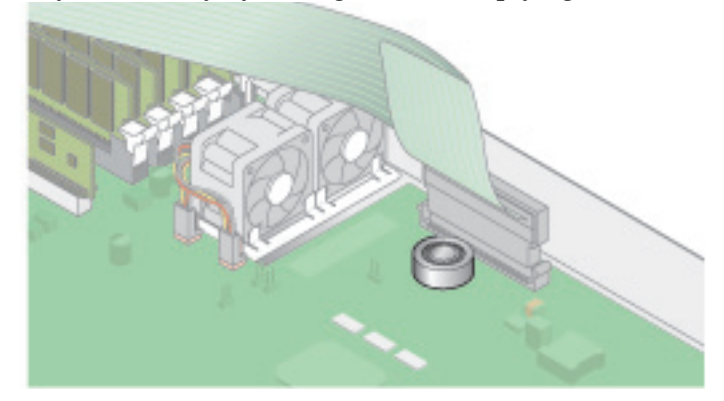

FIGURE 4-37 Removing the System Battery

**Caution** – Do not dispose of the battery with regular waste. Discard used batteries according to the manufacturer's instructions or contact your local waste disposal agency for the location of the nearest battery deposit site.

To replace the system battery:

1. Install the new system battery into the holder with the side labeled "+" facing up.

**Note** – Replace the battery only with the identical model.

2. Check the routing of all cables for obstructions and then reinstall the cover.

## 4.4.13 Cable Kit

The following procedure describes how to remove and replace the following cables:

- 1. Five-pin cable connecting the SCSI backplane to the motherboard.
- 2. 68-pin ribbon cable connecting the SCSI backplane to the motherboard.
- 3. Flat cable connecting the SCSI backplane to the motherboard.
- 4. Flat cable connecting the operator panel board to the LCD.
- 5. Flat cable connecting the CD-ROM/DVD to the motherboard.
- 6. Flat cable connecting the Floppy Disk Drive to the motherboard.
- 7. Flat cable connecting the operator panel board to the motherboard.
- 1. Turn off the system, including any attached peripherals.
- 2. While pressing the cover latch release button with your right thumb (A), slide the cover towards the rear of the chassis until it contacts the stop (B).
- 3. Lift the cover up and remove it.

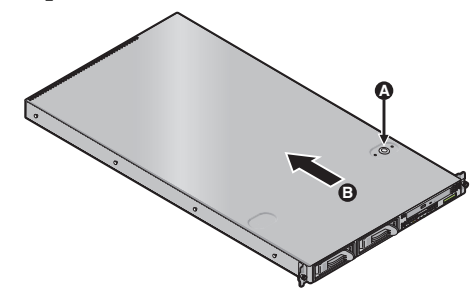

FIGURE 4-38 Removing the Cover

4. Identify the cable to be replaced.

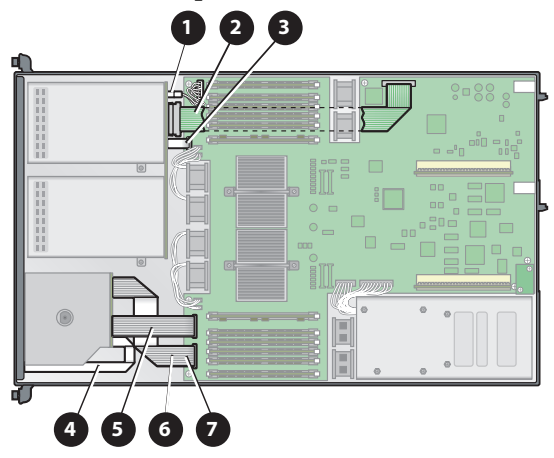

FIGURE 4-39 V20z System Cables

The two halves of the 5-pin SCSI backplane power cable connector (1) are secured with a hook.

The 68-pin SCSI ribbon cable (2) has no locking mechanism.

The small flat cables (3-7) are attached using two different types of zero insertion force (ZIF) cable connectors. Because of their small size, it may be difficult to distinguish one connector type from the other.

Refer to Figure 4-40 for the methods used to release cables from the various types of connector.

**Caution** – Use caution when removing cables as they are fragile—the small flat flexible cables and cable connectors are extremely sensitive.

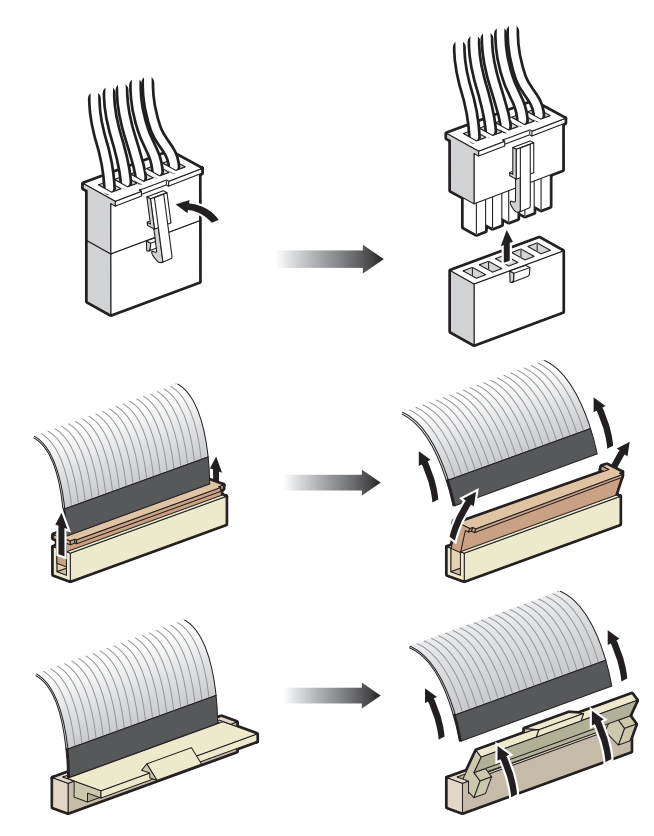

FIGURE 4-40 Cable Connectors

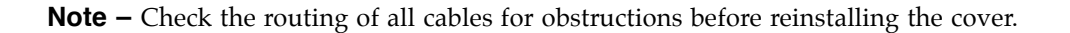

### 4.4.14 CPUs

The following procedure describes how to replace a CPU.

#### 4.4.14.1 Removing a Heatsink and CPU

- 1. Turn off the system, including any attached peripherals.
- 2. While pressing the cover latch release button with your right thumb (A), slide the cover towards the rear of the chassis until it contacts the stop (B).
- 3. Lift the cover up and remove it.

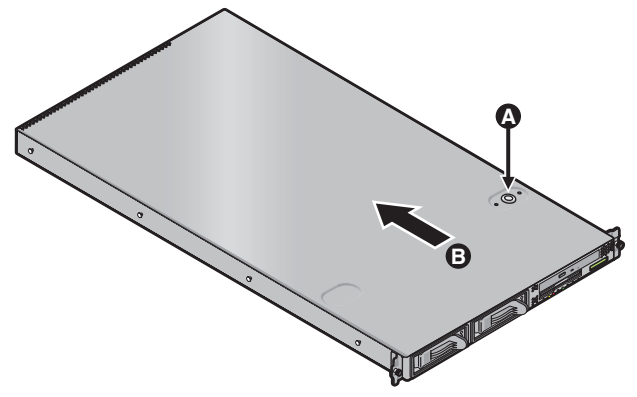

FIGURE 4-41 Removing the Cover

4. Unfasten the single securing and remove the center air baffle.

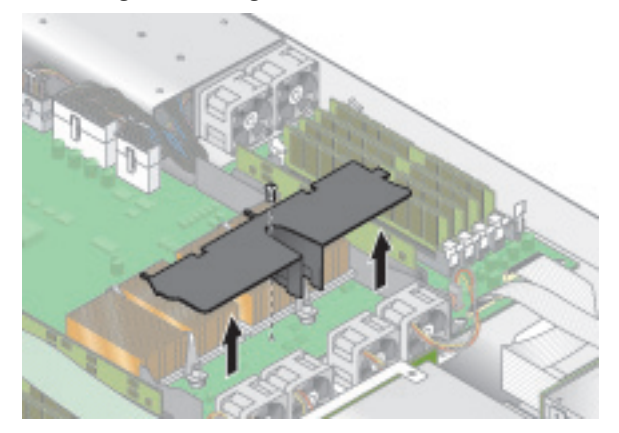

FIGURE 4-42 Removing the Center Air Baffle

5. Unfasten the two securing screws and remove the heatsink securing clip.

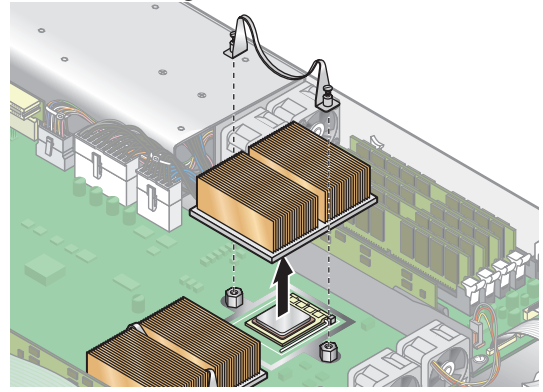

FIGURE 4-43 Removing the Securing Clip and Heatsink

- 6. Twist the heatsink slightly to the right or left, in order to break the seal with the thermal grease.
- 7. Lift the heatsink away from the CPU.

**Note** – The heatsink can become extremely hot. Be sure it has had sufficient time to cool before handling.

- 8. Place the heatsink upside down on a flat surface to prevent the thermal grease from contaminating other components.
- 9. Pull the socket release lever up to the fully open, perpendicular position.
- 10. Lift the CPU out of the socket, leaving the release lever in the open position.

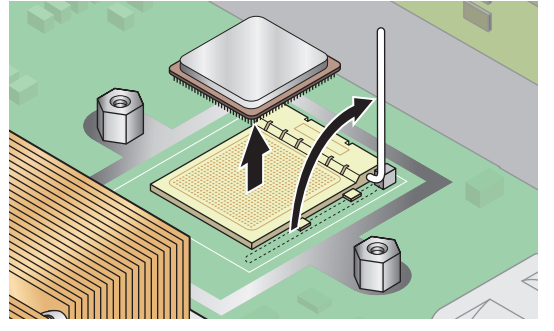

FIGURE 4-44 Removing a CPU from its Socket

### 4.4.14.2 Installing a CPU and Heatsink

1. Unpack the new CPU.

**Caution** – Observe the appropriate ESD precautions.

- 2. Ensure that the socket release lever is in the fully open, perpendicular position.
- 3. Align the small triangle, on the corner of the CPU, with the triangle on the corner of the socket.

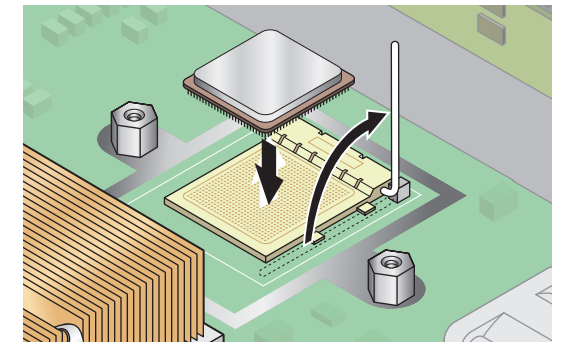

FIGURE 4-45 Installing a CPU in its Socket

4. Insert the CPU into the socket.

**Note** – If correctly aligned, the CPU should easily insert into the socket. If more than minimal resistance is felt, stop and recheck the alignment. Forcing a misaligned CPU into the socket will permanently damage the device.

- 5. When the CPU is fully seated in the socket, rotate the socket release lever until it snaps into place, securing the CPU in the socket.
- 6. Use the syringe to apply approximately 0.1 ML/CC of thermal grease in a circular pattern to the top of the CPU.
- 7. Gently distribute the thermal grease and remove any excess so that only an extremely thin, uniform layer remains. If any voids or crevices appear that could lead to air pockets, reapply the grease until you achieve a thin but compact consistency.
- 8. Use an alcohol pad to remove all thermal grease from the bottom of the heatsink.
- 9. Inspect the heatsink for dust and lint. Clean if necessary.

- 10. Ensure the foam strip under the heatsink area is intact and has not been removed, loosened, or damaged. This foam strip is critical to proper air flow.
- 11. Carefully position the heatsink on the CPU, aligning it with the mounting posts to reduce movement after it makes initial contact with the layer of thermal grease.

**Caution** – If the heatsink is moved too much during its installation, the layer of thermal grease may become uneven, leading to component damage.

- 12. After the heatsink is correctly aligned, reinstall the heatsink clips so that the longer tab points toward the fans.
- 13. Tighten the clip securing screws.
- 14. Replace the center air duct and the system cover.

**Note –** Check the routing of all cables for obstructions before reinstalling the cover.

## 4.4.15 Super CRU

The Super CRU is a chassis containing all of the system components, except those designated as customer replaceable. To install a Super CRU, you must remove all of the CRUs from the system to be replaced. Then, reinstall all of those components in the Super CRU chassis.

**Note** – The only customer-replaceable unit that is included in the Super CRU is the Operator Panel board and LCD assembly.

- 1. Turn off the system, including any attached peripherals.
- 2. While pressing the cover latch release button with your right thumb (A), slide the cover towards the rear of the chassis until it contacts the stop (B).
- 3. Lift the cover up and remove it.

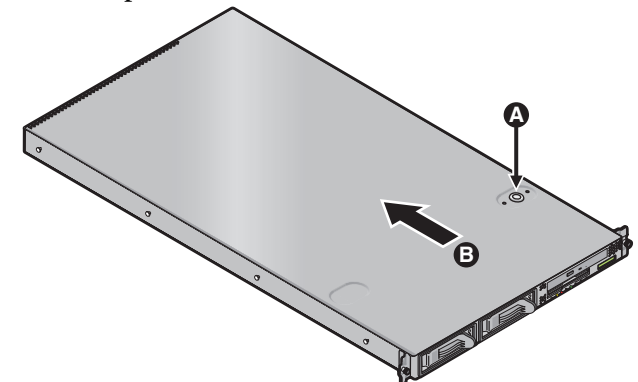

FIGURE 4-46 Removing the Cover

Remove the following components and reinstall them in the Super CRU chassis. (Refer to the appropriate instructions to remove and replace each component):

- I/O Board
- PCI Card(s) and Risers (2)
- Hard Disk Drive (1-2) and Carrier (2)
- SCSI Backplane
- CD-ROM/DVD/Floppy Disk Drive Assembly
- Power Supply
- Cooling Fans (6)
- Memory VRMs (1-2)
- CPU VRMs (1-2)

- Memory Modules (1-8)
- CPUs and Heatsinks (1-2)

**Note** – You must remove the center air baffle (with the part number label) from the system being repaired and install it in the Super CRU. The part number label contains important information about the components in your particular system.

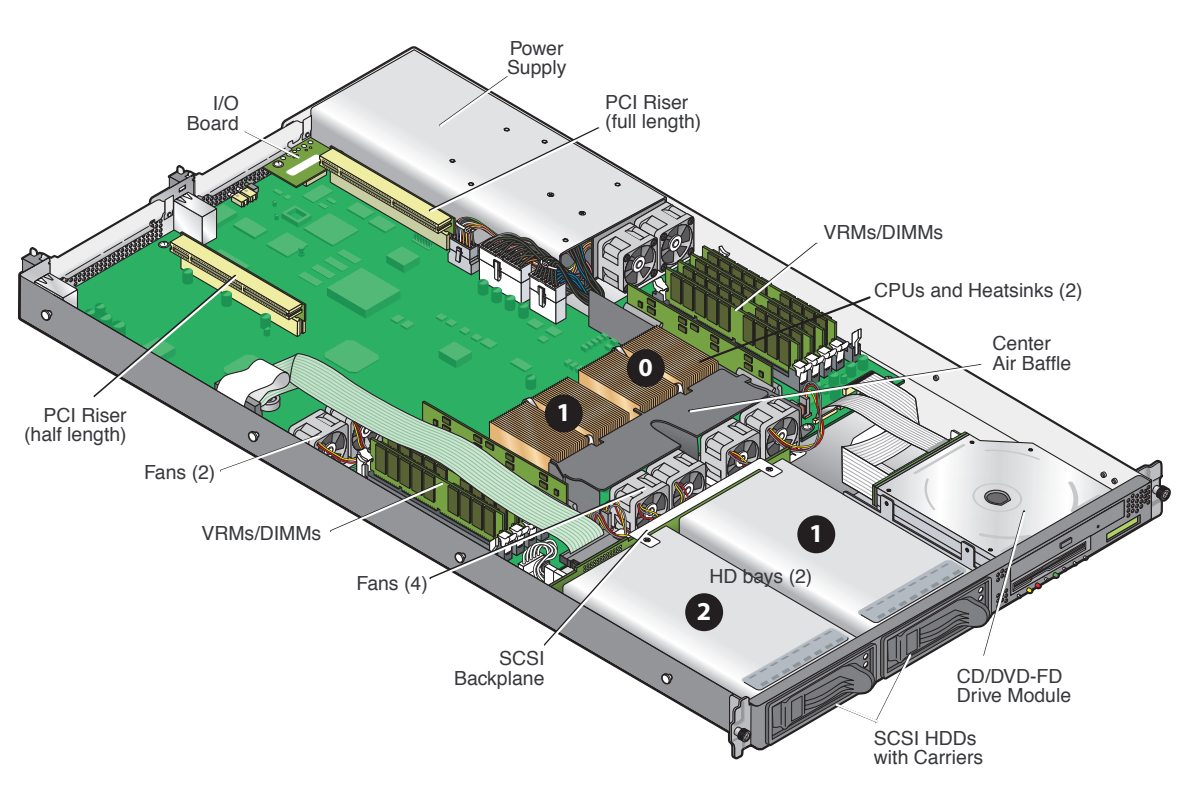

FIGURE 4-47 Component Locations

## System Specifications

To obtain maximum reliability and performance, install your Sun Fire V20z server into a proper environment and ensure correct configuration as discussed in this chapter.

## A.1 Physical Specifications

| Specification | English   | Metric     |
|---------------|-----------|------------|
| Width         | 16.94 in. | 430.276 mm |
| Depth         | 28 in.    | 711.2 mm   |
| Height        | 1.69 in.  | 42.93 mm   |
| Weight (max.) | 35 lbs    | 15.88 kg   |

TABLE A-1Sun Fire V20z Server Physical Specifications

# A.2 Power Specifications

 TABLE A-2
 Sun Fire V20z Server AC Input Specifications

| Specification      | Value                    |
|--------------------|--------------------------|
| Universal AC Input | 100 to 240 VAC, 50/60 Hz |
| Maximum current    | 7.0 amps                 |

# A.3 Environmental Specifications

 TABLE A-3
 Sun Fire V20z Server Unit Level Environmental Specifications

| Specification | State         | English                                                               | Metric                                                             |
|---------------|---------------|-----------------------------------------------------------------------|--------------------------------------------------------------------|
| Temperature   | Operating     | 50 to 95 degrees F                                                    | 10 to 35 degrees C*                                                |
|               | Non-operating | -40 to 149 degrees F                                                  | -40 to 65 degrees C                                                |
| Humidity      | Operating     | 10% to 90% RH at 80. 6<br>degrees F max. wet bulb<br>(non-condensing) | 10% to 90% RH at 27<br>degrees C max. wet bulb<br>(non-condensing) |
|               | Non-operating | 10% to 90% RH                                                         | 10% to 90% RH                                                      |
| Altitude      | Operating     | Up to 9,800 feet                                                      | Up to 3,000 meters                                                 |
|               | Non-operating | Up to 39,370 feet                                                     | Up to 12,000 meters                                                |
| Vibration     | Operating     | .20 G, 5 to 500 Hz sine<br>sweep                                      |                                                                    |
| Shock         | Operating     | 5 G, 11 ms half-sine                                                  |                                                                    |

\* The temperature specifications in this table are rated for sea level. For each rise of 300 meters in altitude, the maximum temperature drops by 1 degree C.

## **BIOS POST Codes**

Typically, the BIOS displays warning or error messages on the video display in the event of hardware or configuration errors. However, in some cases the error may be so severe that the BIOS halts immediately, or BIOS might be unable to initialize video. In these cases, it can be useful to determine the last Power On Self Test (POST) task that the BIOS was executing. This is indicated by the value written to port 80.

For information about retrieving the last port 80 post code using the **sp get port80** command, refer to the *Sun Fire V20z Server Management Guide*, 817-5249-xx, for details.

You can also retrieve the last 10 port 80 post codes using the operator panel. Refer to the *Sun Fire V20z Server Management Guide*, 817-5249-xx, for more details about using the operator panel menus.

TABLE B-1 lists the POST codes for the Sun Fire V20z BIOS.

| Post Code | Description                                  |
|-----------|----------------------------------------------|
| 02        | Verify real mode                             |
| 03        | Disable non-maskable interrupt (NMI)         |
| 04        | Get CPU type                                 |
| 06        | Initialize system hardware                   |
| 07        | Disable shadow and execute code from the ROM |
| 08        | Initialize chipset with initial POST values  |
| 09        | Set IN POST flag                             |
| 0A        | Initialize CPU registers                     |
| 0B        | Enable CPU cache                             |
| 0C        | Initialize caches to initial POST values     |

TABLE B-1 BIOS POST Codes

| Post Code | Description                                              |
|-----------|----------------------------------------------------------|
| 0E        | Initialize I/O component                                 |
| 0F        | Initialize the local bus IDE                             |
| 10        | Initialize power management                              |
| 11        | Load alternate registers with initial POST values        |
| 12        | Restore CPU control word during warm boot                |
| 13        | Initialize PCI bus mastering devices                     |
| 14        | Initialize keyboard controller                           |
| 16        | BIOS ROM checksum                                        |
| 17        | Initialize cache before memory autosize                  |
| 18        | 8254 programmable interrupt timer initialization         |
| 1A        | 8237 DMA controller initialization                       |
| 1C        | Reset programmable interrupt controller                  |
| 20        | Test DRAM refresh                                        |
| 22        | Test 8742 keyboard controller                            |
| 24        | Set ES segment register to 4GB                           |
| 26        | Enable gate A20 line                                     |
| 28        | Autosize DRAM                                            |
| 29        | Initialize POST memory manager                           |
| 2A        | Clear 512KB base RAM                                     |
| 2C        | RAM failure on address line xxxx                         |
| 2E        | RAM failure on data bits xxxx of low byte of memory bus  |
| 2F        | Enable cache before system BIOS shadow                   |
| 30        | RAM failure on data bits xxxx of high byte of memory bus |
| 32        | Test CPU bus clock frequency                             |
| 33        | Initialize Phoenix Dispatch Manager                      |
| 36        | Warm start shut down                                     |
| 38        | Shadow system BIOS ROM                                   |
| 3A        | Autosize cache                                           |
| 3C        | Advanced configuration of chipset registers              |
| 3D        | Load alternate registers with CMOS values                |

| Post Code | Description                              |
|-----------|------------------------------------------|
| 41        | Initialize extended memory for RomPilot  |
| 42        | Initialize interrupt vectors             |
| 45        | POST device initialization               |
| 46        | Check ROM copyright notice               |
| 47        | Initialize I20 support                   |
| 48        | Check video configuration against CMOS   |
| 49        | Initialize PCI bus and devices           |
| 4A        | Initialize all video adapters in system  |
| 4B        | QuietBoot start (optional)               |
| 4C        | Shadow video BIOS ROM                    |
| 4E        | Display BIOS copyright notice            |
| 4F        | Initialize MultiBoot                     |
| 50        | Display CPU type and speed               |
| 51        | Initialize EISA board                    |
| 52        | Test keyboard                            |
| 54        | Set key click if enabled                 |
| 55        | Enable USB devices                       |
| 58        | Test for unexpected interrupts           |
| 59        | Initialize POST display service          |
| 5A        | Display prompt "Press F2 to enter SETUP" |
| 5B        | Disable CPU cache                        |
| 5C        | Test RAM between 512KB and 640KB         |
| 60        | Test extended memory                     |
| 62        | Test extended memory address lines       |
| 64        | Jump to UserPatch1                       |
| 66        | Configure advanced cache registers       |
| 67        | Initialize Multi Processor APIC          |
| 68        | Enable external and CPU caches           |
| 69        | Setup system management mode (SMM) area  |
| 6A        | Display external L2 cache size           |

| TABLE B-1 | <b>BIOS POST Codes</b> | (Continued) |
|-----------|------------------------|-------------|
| TABLE B-1 | BIOS POST Codes        | (Continued) |

| TABLE D-1 | blog 1 051 codes (continueu)                          |
|-----------|-------------------------------------------------------|
| Post Code | Description                                           |
| 6B        | Load custom defaults (optional)                       |
| 6C        | Display shadow area message                           |
| 6E        | Display possible high address for UMB recovery        |
| 70        | Display error messages                                |
| 72        | Check for configuration errors                        |
| 76        | Check for keyboard errors                             |
| 7C        | Set up hardware interrupt vectors                     |
| 7D        | Initialize Intelligent System Monitoring              |
| 7E        | Initialize coprocessor if present                     |
| 80        | Disable onboard super I/O ports and IRQ's             |
| 81        | Late POST device initialization                       |
| 82        | Detect and install external RS232 ports               |
| 83        | Configure non-MCD IDE controllers                     |
| 84        | Detect and install external parallel ports            |
| 85        | Initialize PC compatible PnP ISA devices              |
| 86        | Reinitialize onboard I/O ports                        |
| 87        | Configure motherboard configurable devices (optional) |
| 88        | Initialize BIOS data area                             |
| 89        | Enable non-maskable interrupts (NMIs)                 |
| 8A        | Initialize extended BIOS data area                    |
| 8B        | Test and initialize PS/2 mouse                        |
| 8C        | Initialize floppy controller                          |
| 8F        | Determine number of ATA drives (optional)             |
| 90        | Initialize hard disk controllers                      |
| 91        | Initialize local bus hard disk controllers            |
| 92        | Jump to UserPatch2                                    |
| 93        | Build MPTABLE for multi processor boards              |
| 95        | Install CD ROM for boot                               |
| 96        | Clear huge ES segment register                        |
| 97        | Fixup multi processor table                           |

| Post Code | Description                                  |  |
|-----------|----------------------------------------------|--|
| 98        | Search for option ROMs                       |  |
| 99        | Check for SMART drive (optional)             |  |
| 9A        | Shadow option ROMs                           |  |
| 9C        | Set up power management                      |  |
| 9D        | Initialize security engine (optional)        |  |
| 9E        | Enable hardware interrupts                   |  |
| 9F        | Determine number of ATA and SCSI drives      |  |
| A0        | Set time of day                              |  |
| A2        | Check key lock                               |  |
| A4        | Initialize typematic rate                    |  |
| A8        | Erase F2 prompt                              |  |
| AA        | Scan for F2 key stroke                       |  |
| AC        | Enter setup                                  |  |
| AE        | Clear boot flag                              |  |
| B0        | Check for errors                             |  |
| B1        | Inform RomPilot about the end of POST        |  |
| B2        | POST done - prepare to boot operating system |  |
| B4        | One short beep                               |  |
| B5        | Terminate QuietBoot (optional)               |  |
| B6        | Check password                               |  |
| B7        | Initialize ACPI BIOS                         |  |
| B9        | Prepare boot                                 |  |
| BA        | Initialize DMI parameters                    |  |
| BB        | Initialize PnP option ROMs                   |  |
| BC        | Clear parity checkers                        |  |
| BD        | Display multiboot menu                       |  |
| BE        | Clear screen                                 |  |
| BF        | Check virus and backup reminders             |  |
| C0        | Try to boot with interrupt 19                |  |
| C1        | Initialize POST Error Manager (PEM)          |  |

| Post Code | Description                                                                              |
|-----------|------------------------------------------------------------------------------------------|
| C2        | Initialize error logging                                                                 |
| C3        | Initialize error display function                                                        |
| C4        | Initialize system error handler                                                          |
| C5        | PnP dual CMOS (optional)                                                                 |
| C6        | Initialize notebook docking (optional)                                                   |
| C7        | Initialize notebook docking late                                                         |
| C8        | Force check (optional)                                                                   |
| С9        | Extended checksum (optional)                                                             |
| CA        | Redirect Int 15h to enable remote keyboard                                               |
| СВ        | Redirect Int 13 to Memory Technologies Devices such as ROM, RAM, PCMCIA, and serial disk |
| CC        | Redirect Int 10h to enable remote serial video                                           |
| CD        | Re-map I/O and memory for PCMCIA                                                         |
| CE        | Initialize digitizer and display message                                                 |
| D2        | Unknown interrupt                                                                        |

TABLE B-2 shows the POST codes for the boot block in Flash ROM.

| Post Code | Description                 |  |
|-----------|-----------------------------|--|
| E0        | Initialize the chipset      |  |
| E1        | Initialize the bridge       |  |
| E2        | Initialize the CPU          |  |
| E3        | Initialize the system timer |  |
| E4        | Initialize system I/O       |  |
| E5        | Check force recovery boot   |  |
| E6        | Checksum BIOS ROM           |  |
| E7        | Go to BIOS                  |  |
| E8        | Set Huge Segment            |  |
| E9        | Initialize Multi Processor  |  |
| EA        | Initialize OEM special code |  |
| EB        | Initialize PIC and DMA      |  |

 TABLE B-2
 Boot Block in Flash ROM

| Post Code | Description                          |
|-----------|--------------------------------------|
| EC        | Initialize Memory type               |
| ED        | Initialize Memory size               |
| EE        | Shadow Boot Block                    |
| EF        | System memory test                   |
| F0        | Initialize interrupt vectors         |
| F1        | Initialize Run Time Clock            |
| F2        | Initialize video                     |
| F3        | Initialize System Management Manager |
| F4        | Output one beep                      |
| F5        | Clear Huge Segment                   |
| F6        | Boot to mini DOS                     |
| F7        | Boot to Full DOS                     |

#### TABLE B-2 Boot Block in Flash ROM (Continued)

# **Diagnostics** Commands

You can use the diags subcommands shown in TABLE C-1 to manage diagnostics tests:

 TABLE C-1
 Diagnostic Subcommands

| Subcommand         | Description                                                                                            |
|--------------------|----------------------------------------------------------------------------------------------------|
| diags cancel tests | Cancels one or more diagnostic tests, resulting in the deletion of the results data.                   |
| diags get state    | Returns the state of the platform diagnostics control server.                                          |
| diags get tests    | Returns data describing the diagnostic tests that are available and their requirements and parameters. |
| diags run tests    | Submits one or more diagnostic tests for execution.                                                    |
| diags start        | Starts the Service Processor and platform diagnostics framework.                                       |
| diags terminate    | Terminates all diagnostics tests and terminates the diagnostics subsystem.                             |
|                    |                                                                                                    |

**Note** – Every command returns a return code upon completion.

## C.1 diags cancel tests

## C.1.1 Command

Access: Administrators

Description: Cancels one or more diagnostic tests, resulting in the deletion of results data.

```
Command format: diags cancel tests [[{ -t | --test} test_handle] [{-a|--all}] [{-H | --noheader}]]
```

| Arguments      | Description                                                                                                    |
|----------------|----------------------------------------------------------------------------------------------------|
| { -t  test}    | Specifies the test to cancel. (Note: The <i>test_handle</i> is the same as the test handle that is output to the screen when you submit the test.) |
| {-a  all}      | Cancels all tests.                                                                                                    |
| {-H  noheader} | Suppresses header output.                                                                                                    |

Specifying no arguments cancels all tests for each device in the system.

## C.1.2 Return Codes

| Return Code       | ID | Description                                                                                                    |
|-------------------|----|----------------------------------------------------------------------------------------------------|
| NWSE_Success      | 0  | Command successfully completed.                                                                                                    |
| NWSE_InvalidUsage | 1  | Invalid usage: bad parameter usage, conflicting options specified.                                                                                        |
| NWSE_RPCTimeout   | 2  | Request was issued, but was not serviced<br>by the server. RPC procedure timed out<br>and the request may or may not have<br>been serviced by the server. |

| Return Code          | ID | Description                                      |
|----------------------|----|--------------------------------------------------|
| NWSE_RPCNotConnected | 3  | Unable to connect to the RPC server.             |
| NWSE_InvalidArgument | 4  | One or more arguments were incorrect or invalid. |
| NWSE_NoPermission    | 6  | Not authorized to perform operation.             |
| NWSE_MissingArgument | 7  | Missing argument(s).                             |

## C.1.3 diags get state

### C.1.3.1 Command

Access: Administrators

Description: Returns the state of the platform diagnostics control server.

Command format: diags get state

If you get a success text message returned from the command, the platform is up and ready for diagnostics and you can submit platform diagnostic tests for execution.

If you get an error text message, the platform diagnostics are not up, and you will need to wait to run the platform diagnostics tests.

### C.1.3.2 Return Codes

| Return Code       | ID | Description                                                        |
|-------------------|----|--------------------------------------------------------------------|
| NWSE_Success      | 0  | Command successfully completed.                                    |
| NWSE_InvalidUsage | 1  | Invalid usage: bad parameter usage, conflicting options specified. |
| NWSE_DeviceError  | 25 | Unable to read or write to the device.                             |
|                   |    |                                                                    |

## C.2 diags get tests

## C.2.1 Command

Access: Administrators

Description: Returns data describing the diagnostic tests that are available. This data includes the specific test name and the module to which the test applies.

```
Command format: diags get tests [{ -a | --all}] [{-H | --
noheader}]] [{-D | --delim delimiter}]
```

| Arguments                | Description                                                                                                    |
|--------------------------|----------------------------------------------------------------------------------------------------|
| {-a  all}                | Specifies to return information for all tests in the system. Specifying no arguments also returns all tests available for each device in the system.     |
| {-H  noheader}           | Suppresses header output.                                                                                                    |
| {-D  delim<br>delimiter} | Delimits columns with the specified delimiter.<br>Headings are also delimited unless suppressed. The<br><i>delimiter</i> can be any character or string. |

### C.2.2 Return Codes

| Return Code          | ID | Description                                                                                                    |
|----------------------|----|----------------------------------------------------------------------------------------------------|
| NWSE_Success         | 0  | Command successfully completed.                                                                                                    |
| NWSE_InvalidUsage    | 1  | Invalid usage: bad parameter usage, conflicting options specified.                                                                                        |
| NWSE_RPCTimeout      | 2  | Request was issued, but was not serviced<br>by the server. RPC procedure timed out<br>and the request may or may not have<br>been serviced by the server. |
| NWSE_RPCNotConnected | 3  | Unable to connect to the RPC server.                                                                                                    |

| Return Code          | ID | Description                                      |
|----------------------|----|--------------------------------------------------|
| NWSE_InvalidArgument | 4  | One or more arguments were incorrect or invalid. |
| NWSE_NoPermission    | 6  | Not authorized to perform this operation.        |
| NWSE_MissingArgument | 7  | Missing argument(s).                             |

## C.3 diags run tests

## C.3.1 Command

Access: Administrators

Description: Submits one or more diagnostic tests for execution.

Command format: diags run tests [ [{ -n | --name} test\_name] [{-a| --all}] [-H | --noheader] [-P | --noprogress] [{-m | --module} module] [-v | --verbose]

| Arguments                | Description                                                                                                    |
|--------------------------|----------------------------------------------------------------------------------------------------|
| { -n  name<br>test_name} | Specifies the specific test(s) to execute. See<br>TABLE 3-1 for <i>test_name</i> values. Run diags get<br>tests for a list of individual test names.                                    |
| {-a  all}                | Specifies that all tests are to be executed. Run<br>diags get tests for a list of all available tests.<br>Specifying no arguments also runs all tests for each<br>device in the system. |
| {-H  noheader}           | Suppresses header output.                                                                                                    |
| {-P  noprogress}         | Suppresses progress dots when waiting for test results.                                                                                                    |
| {-m  module<br>module}   | Specifies that only tests for the specified module are<br>to be executed. See TABLE 3-1 for <i>module</i> values.<br>Run diags get tests for a list of modules.                         |
| [-v  verbose]            | If specified, test details display following the test result line.                                                                                                    |

The following data displays after a test is run:

- Submitted Test Name
- Test Handle
- Test Result (for example, Passed, Failed)
- Details (if you specify the -v option, Test Details displays indicating detailed information about the test such as high, low, and nominal values, actual values, etc. Upon failure, Failure Details displays with a text message indicating the cause of failure.)

## C.3.2 Return Codes

| Return Code          | ID | Description                                                                                                    |
|----------------------|----|----------------------------------------------------------------------------------------------------|
| NWSE_Success         | 0  | Command successfully completed.                                                                                                    |
| NWSE_InvalidUsage    | 1  | Invalid usage: bad parameter usage, conflicting options specified.                                                                                        |
| NWSE_RPCTimeout      | 2  | Request was issued, but was not serviced<br>by the server. RPC procedure timed out<br>and the request may or may not have<br>been serviced by the server. |
| NWSE_RPCNotConnected | 3  | Unable to connect to the RPC server.                                                                                                    |
| NWSE_InvalidArgument | 4  | One or more arguments were incorrect or invalid.                                                                                                    |
| NWSE_NoPermission    | 6  | Not authorized to perform this operation.                                                                                                    |
| NWSE_MissingArgument | 7  | Missing argument(s).                                                                                                    |

## C.4 diags start

### C.4.1 Command

Access: Administrators

Description: Starts the service processor and platform diagnostics framework. You must execute this command before running any tests.

The platform state must be either off or OS communicating. Refer to the platform get os state command in the *Sun Fire V20z Server Management Guide* for details about these states.

Command format: diags start

### C.4.2 Return Codes

| Return Code            | ID | Description                                                                                                    |
|------------------------|----|----------------------------------------------------------------------------------------------------|
| NWSE_Success           | 0  | Command successfully completed.                                                                                                    |
| NWSE_InvalidUsage      | 1  | Invalid usage: bad parameter usage, conflicting options specified.                                                                                        |
| NWSE_RPCTimeout        | 2  | Request was issued, but was not serviced<br>by the server. RPC procedure timed out<br>and the request may or may not have<br>been serviced by the server. |
| NWSE_RPCNotConnected   | 3  | Unable to connect to the RPC server.                                                                                                    |
| NWSE_InvalidArgument   | 4  | One or more arguments were incorrect or invalid.                                                                                                    |
| NWSE_NoPermission      | 6  | Not authorized to perform this operation.                                                                                                    |
| NWSE_InvalidOpForState | 22 | Invalid operation for current state.                                                                                                    |

# C.5 diags terminate

## C.5.1 Command

Access: Administrators

Description: Terminates all diagnostics tests and the diagnostics session. Command format: diags terminate

### C.5.2 Return Codes

| Return Code          | ID | Description                                                                                                    |
|----------------------|----|----------------------------------------------------------------------------------------------------|
| NWSE_Success         | 0  | Command successfully completed.                                                                                                    |
| NWSE_InvalidUsage    | 1  | Invalid usage: bad parameter usage, conflicting options specified.                                                                                        |
| NWSE_RPCTimeout      | 2  | Request was issued, but was not serviced<br>by the server. RPC procedure timed out<br>and the request may or may not have<br>been serviced by the server. |
| NWSE_RPCNotConnected | 3  | Unable to connect to the RPC server.                                                                                                    |
| NWSE_InvalidArgument | 4  | One or more arguments were incorrect or invalid.                                                                                                    |
| NWSE_NoPermission    | 6  | Not authorized to perform this operation.                                                                                                    |
| NWSE_MissingArgument | 7  | Missing argument(s).                                                                                                    |